#### Exposure Assessment Tools From the American Industrial Hygiene Association: A Short Review With Examples

Presentation prepared by:

<u>Thomas W. Armstrong, CIH, PhD, FAIHA</u>

TWA8HR Occupational Hygiene Consulting, LLC, Bangor, Maine, United States. *twa8hr@gmail.com* 

#### Introduction

Software tools developed in the American Industrial Hygiene Association's Exposure Assessment Strategies Committee provide ways to evaluate data and model occupational/consumer exposure scenarios. The tools are free and most are VBA and macro enhanced MS Excel spreadsheets. We will look at the list of available tools and brief descriptions of them. Then, we will look at four (IH Mod, ODHMod, IH Skinperm, Dermal Risk Assessment Model) in more detail, with examples of their use for chemical exposures and oxygen deficiency hazards.

#### Available at: <u>bit.ly/3QSjTbv</u>

(AIHA Risk Assessment Tools)

Most of the tools are macro and VBA enhanced MS Excel spreadsheets. You will need to be able to download and install an Excel Macro Enabled spreadsheet, that has the ".XLSM" file extension. In many government agencies and companies, you may need organizational permission and assistance from your computer support personnel. QR Code to access the AIHA Risk Assessment Tools

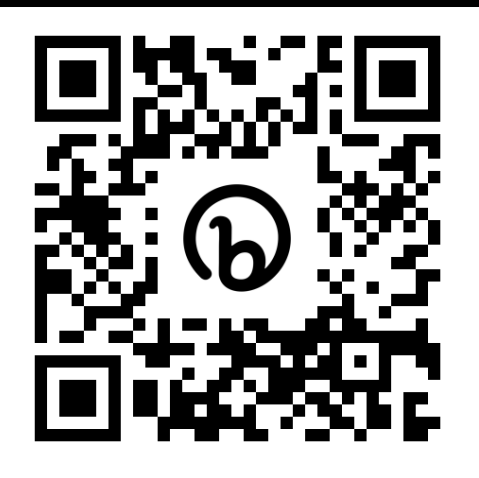

## Outline of the tools part 1 (first 5 of 9)

- **1.** IH Exposure Scenario Tool guides evaluation of the workplace, specific scenarios and agents(s), key determinants of exposure and the type of engineering controls.
- 2. Structured Deterministic Model (SDM 2.0) is a deterministic model that provides point estimates of the 95th percentile airborne concentrations as a predictor of inhalation exposure to chemicals. It applies to pure, or relatively pure, volatile and semi-volatile chemicals and chemical mixtures (Checklist #1) and fibers. particulates and aerosols (Checklist #2) Requires: ar identified work few minutes us subjective prof
- 3. IH Stat is a goodness of fit
   4. IHSTAT E using a Bayesia Bayesian engir AIHA exposure

Mod is a

quick overviews of functionality for most of these. They have HELP screens or files available. If you are interested, further details on any of these tools are available with the tools themselves. I will discuss the four in **RED** in more detail. Write to me after the talk if you wish to see more details on the others that I briefly cover in the **Supplemental** Materials at the end of this slide set.

estimating air concentration exposites. In mod 2.0 additionany provides native in mo Excer Monte Carlo Simulation. This tool has a separate HELP file.

## Outline of the Tools part 2 (6 to 9)

- 6. ODHMOd is a Microsoft<sup>®</sup> Excel workbook for predicting the oxygen content trends in environments where inert gas releases may lead to asphyxiation risks. ODHMODTM uses a Near Field-Far Field approach and estimates the oxygen concentration percent by volume and as mmHg partial pressure over time in the two zones. ODHMod has many built-in examples.
- 7. IH SkinPerm is an Excel application for estimating the dermal uptake or evaporation of dermally deposited agents. Four dermal absorption scenarios can be simulated including estimates of dermal uptake from air. This tool has a separate HELP file.
- **8. Dermal Risk Assessment Model (DRAM)** provides a systematic screening evaluation of the relative risks of dermal exposure to a material and may be especially useful for the purposes of prioritizing additional analysis for specific materials or scenarios
- 9. Toxico-kinetic Extended Shift OEL Adjustment is an MS Excel spreadsheet that implements the Hickey and Reist toxico-kinetic approach to adjust OELs for extended and unusual work shifts, as published by Armstrong et al. The spreadsheet has four tabs: 1. known half-life, 2. unknown half-life, 3. documentation and 4. examples.

# What goes on in mathematical modeling of exposures?

#### Exposure = function of

But also consider Uncertainty & Variability Intensity **Quantity of material Its physical-chemical properties Build-up/Dilution/Removal/Decay** Duration Frequency

# IH Mod 2.0 mathematical models to estimate air concentrations

- IH Mod 2.0 includes Monte Carlo Simulation to evaluate parameter uncertainty and variability in the deterministic models given in IH Mod 1.0, *in Excel*, with no other software needed!
  - The calculations are set to give the 5<sup>th</sup>, 25<sup>th</sup>, median, 75<sup>th</sup> and 95<sup>th</sup> percentiles of the results distribution and this is not user configurable.
  - MCS calculations can be very useful where you have a possible range of values for certain model parameters, such as a minimum and maximum for the ventilation rate, or a minimum, most probable and maximum for the contaminant generation rate, or a log-normal distribution of air velocity.
- The Concentration vs Time (or TWA vs Time) curves at the given percentiles can provide new insights into time and variability patterns of the air contamination.
- "What if we increase ventilation" and similar control questions can be evaluated by changing the parameter value and running the model again.

## What is Monte Carlo Simulation

- The Monte Carlo Method was invented, based on game theory, by John von Neumann and Stanislaw Ulam during World War II to improve decision making under uncertain conditions
- The Monte Carlo method is a computerized mathematical technique
- Input factors are defined as statistical distributions
- The software randomly selects a value from each input distribution, calculates results, and sets them aside
- The software then selects a different random set, calculates, sets the result aside, and repeats over and over again
- At the end of the specified iterations, the software compiles and presents the statistical analysis of all the results

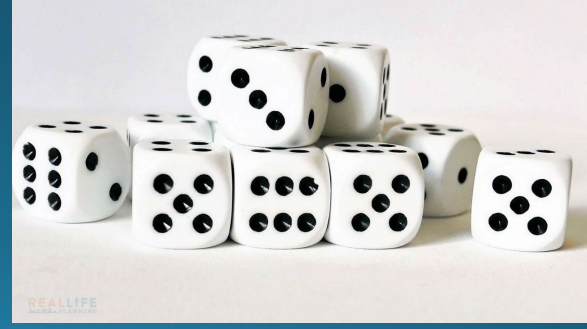

### This is what you first see (after disclaimer)

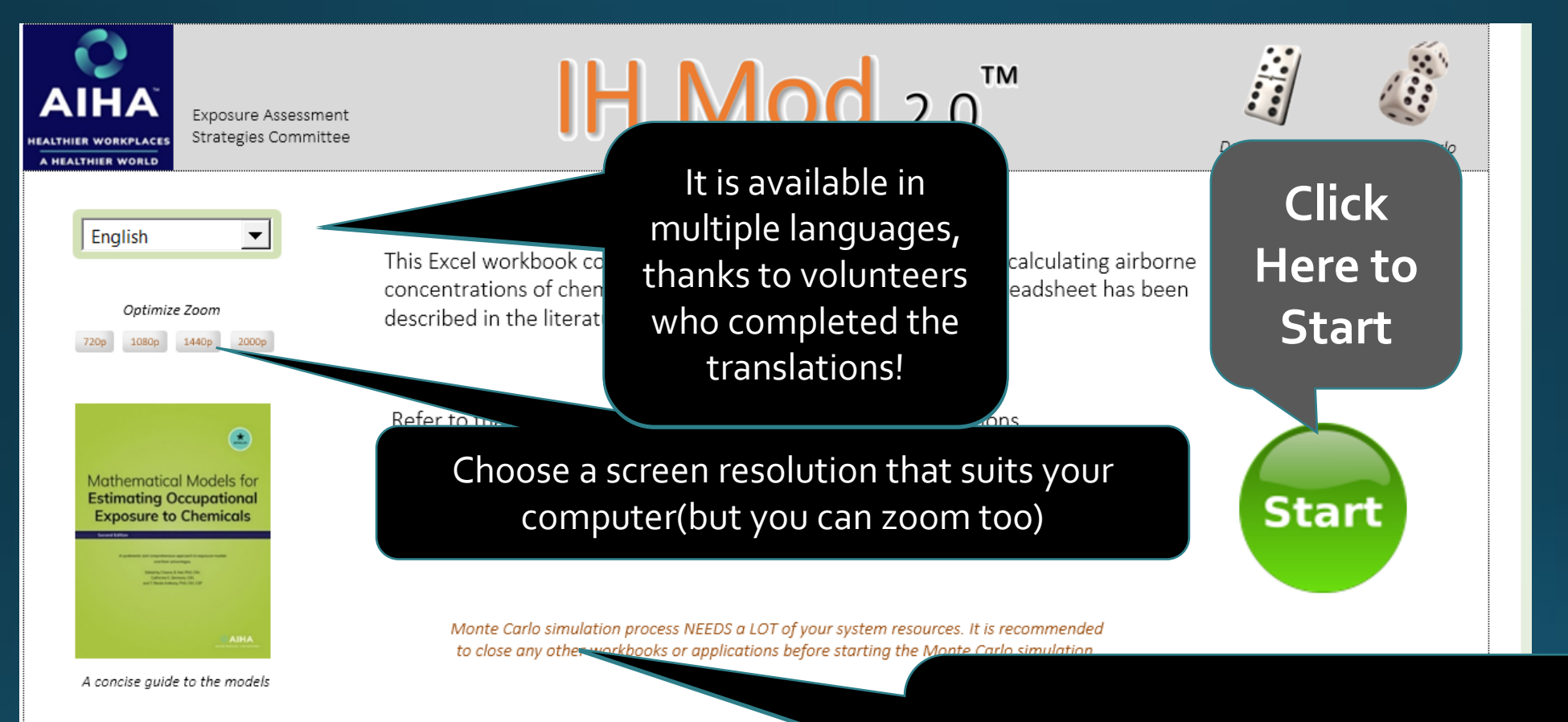

#### Version 2.015, January 2023

▲ © 2022 American Industrial Hygiene Association. All rights reserved

Drolet, D. & Armstrong T. (2018). IHMod 2.0. MS Excel workbook of deterministic and Monte Carlo Simulation mathematical models to estimate airborne concentrations of chemicals. (Version 2.014) Software available from AIHA.org IH Mod 2.0 uses a lot of system resources, but we have run it in Windows 7, Excel 2010 on a 10 year old netbook with an Atom processor and just 2 GB of ram.

#### These are the models included in IH Mod 2.0

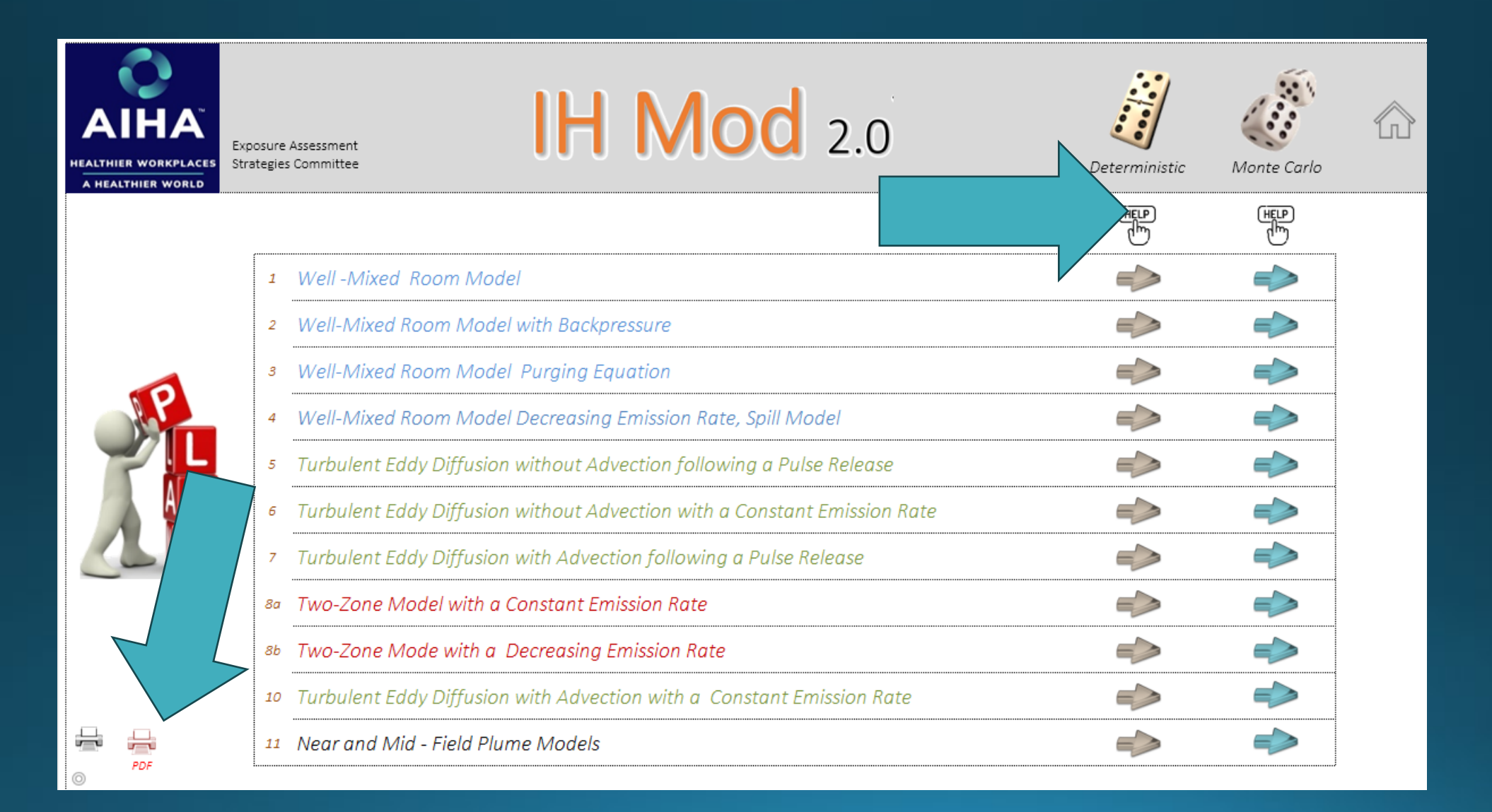

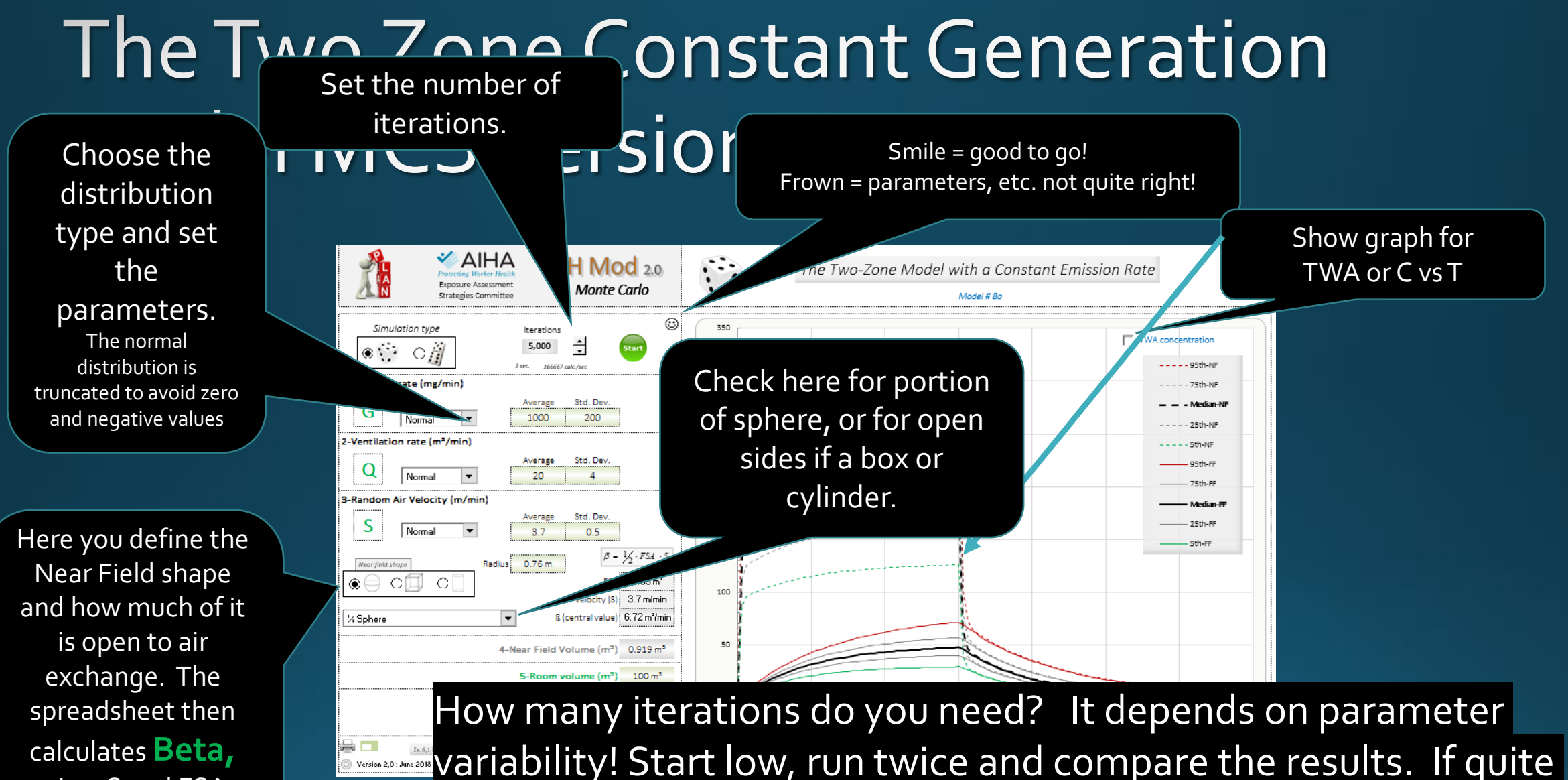

using S and FSA, The room Far Field Volume adjusts too. variability! Start low, run twice and compare the results. If quite divergent, increase the iterations until you have satisfactory "stability" from run to run.

## ODHMÓD Oxygen Deficiency Hazard Predictive Modelling

The spreadsheet is the product of research by Elena Stefana and Filippo Marciano, with additional Excel development by Daniel Drolet

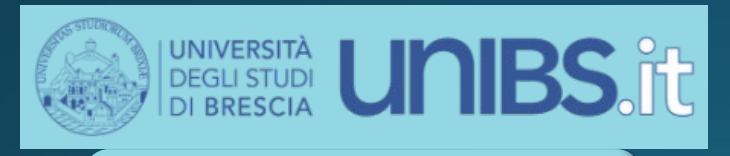

Department of Mechanical and Industrial Engineering

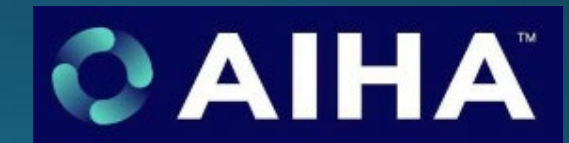

Exposure Assessment Strategies Committee

#### ODHMOD

#### To select the language in the entire tool (with the exception of Disclaimer)

UNIVERSITÀ DEGLI STUDI DI BRESCIA

Department of Mechanical and

Industrial Engineering (DIMI)

English

Italiano Français Español

WINGLIS ODI

Version 1.00 👝

#### Disclaimer

Introductory page

Information page

Help page

Credits

**Model sheet** 

Calculation sheet

Example sheets

ODHMODE OXYGEN DEFICIENCY HAZARD PREDICTIVE MODELLING

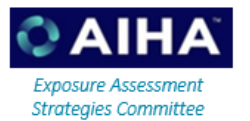

This Excel workbook contains several algorithms to estimate time trends of oxygen concentration by volume and/or partial pressure in Near Field (NF) and Far Field (FF) volumes during and following inert gas releases.

#### Oxygen Deficiency Hazard happens when the indoor oxygen content drops to a level that may expose workers to the risk of asphyxiation.

ODH can be caused by the consumption or displacement of oxygen, as well as to the effect of a high altitude. The oxygen displacement can occur due to the releases of inert gases.

What is a NF-FF model?

The NF-FF model is a modified well-mixed model that attempts to capture the effect of release source proximity on exposure and thus the exposure of workers close to the source.

The NF and FF are a subdivisions of the working environment, and the sum of their well-mixed volumes is the overall volume of the working environment.

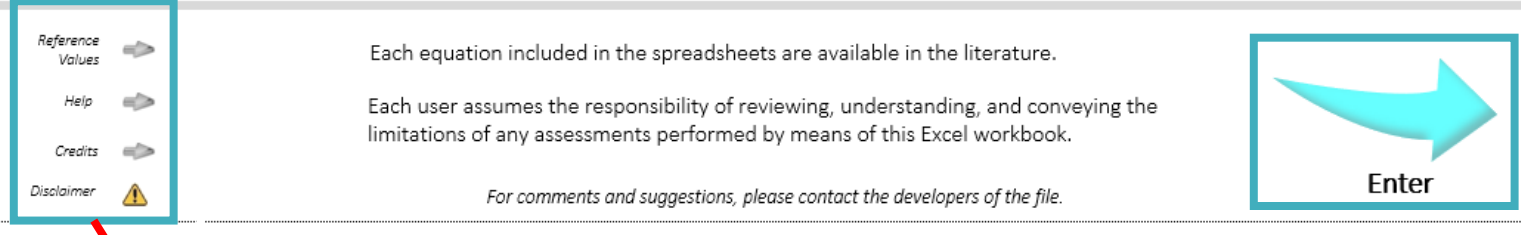

© 2020 Copyright Elena Stefana, Filippo Marciano, Thomas W. Armstrong, Daniel Drolet. All rights reserved.

To consult other sheets of the tool

Optimize Zoom 768p

1080p

1440p

2000p

#### To go to the Model sheet and run simulations

#### ODHMod includes a table of reference values

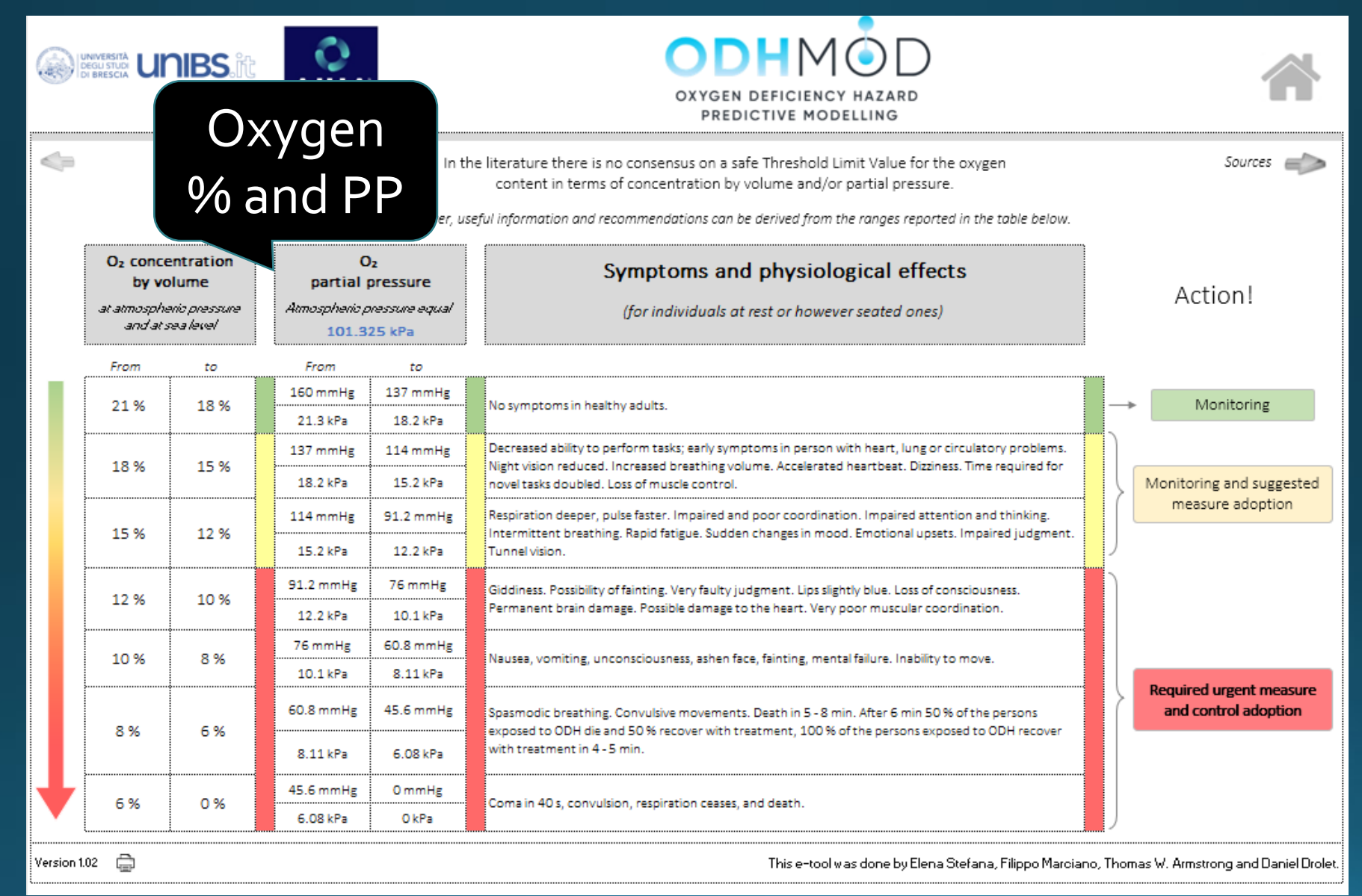

#### THE MODEL SHEET (1)

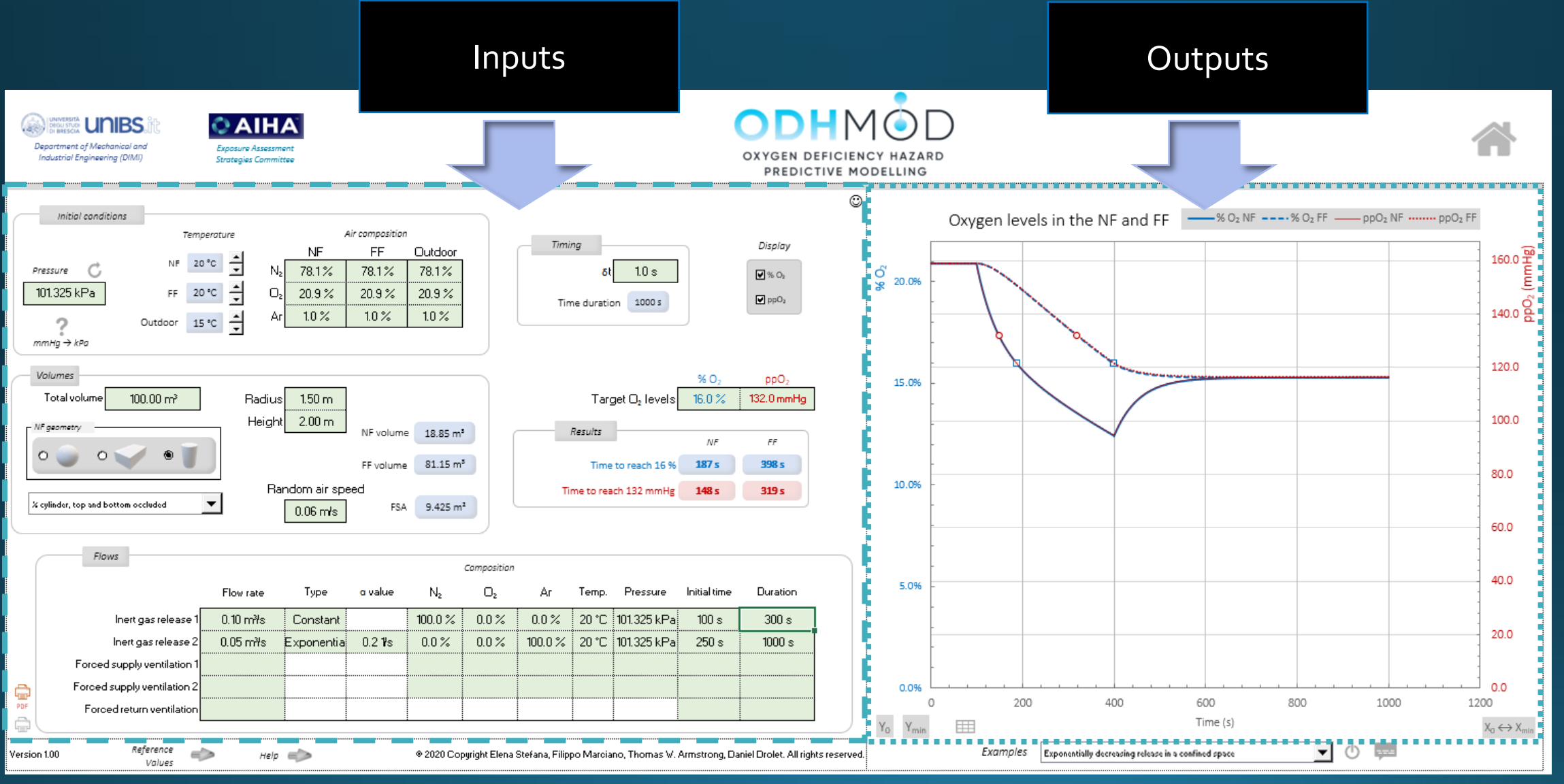

#### **HELP PAGE**

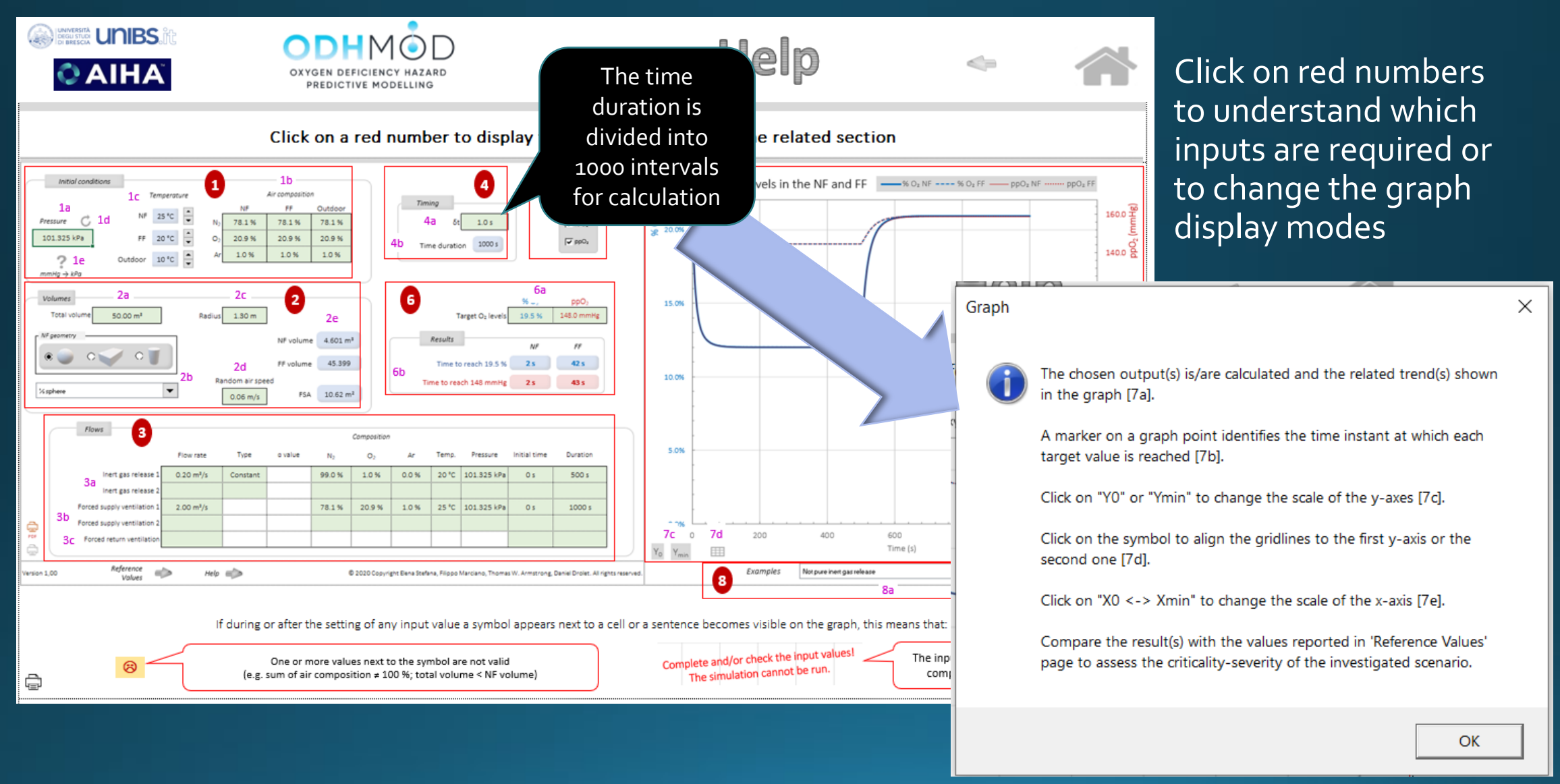

## ODHMod includes these examples

| Examples |                                                      | Simultaneous flows | - |
|----------|------------------------------------------------------|--------------------|---|
|          | Simultaneous flows                                   |                    |   |
|          | Pure release and ventilation airflows                |                    |   |
|          | Two releases and no ventilation                      |                    |   |
|          | Not pure inert gas release                           |                    |   |
|          | Cold pure inert gas release                          |                    |   |
|          | Release and simultaneous ventilation airflows        |                    |   |
|          | Cold flows in a large working environment            |                    |   |
|          | Hot flows in a large working environment             |                    |   |
|          | Pure release and no ventilation                      |                    |   |
|          | Pure release in a confined space                     |                    |   |
|          | Simultaneous flows (different timing)                |                    |   |
|          | Exponentially decreasing simultaneous flows          |                    |   |
|          | Exponentially decreasing release in a confined space |                    |   |

# Example, exponentially decreasing release, confined space, no ventilation

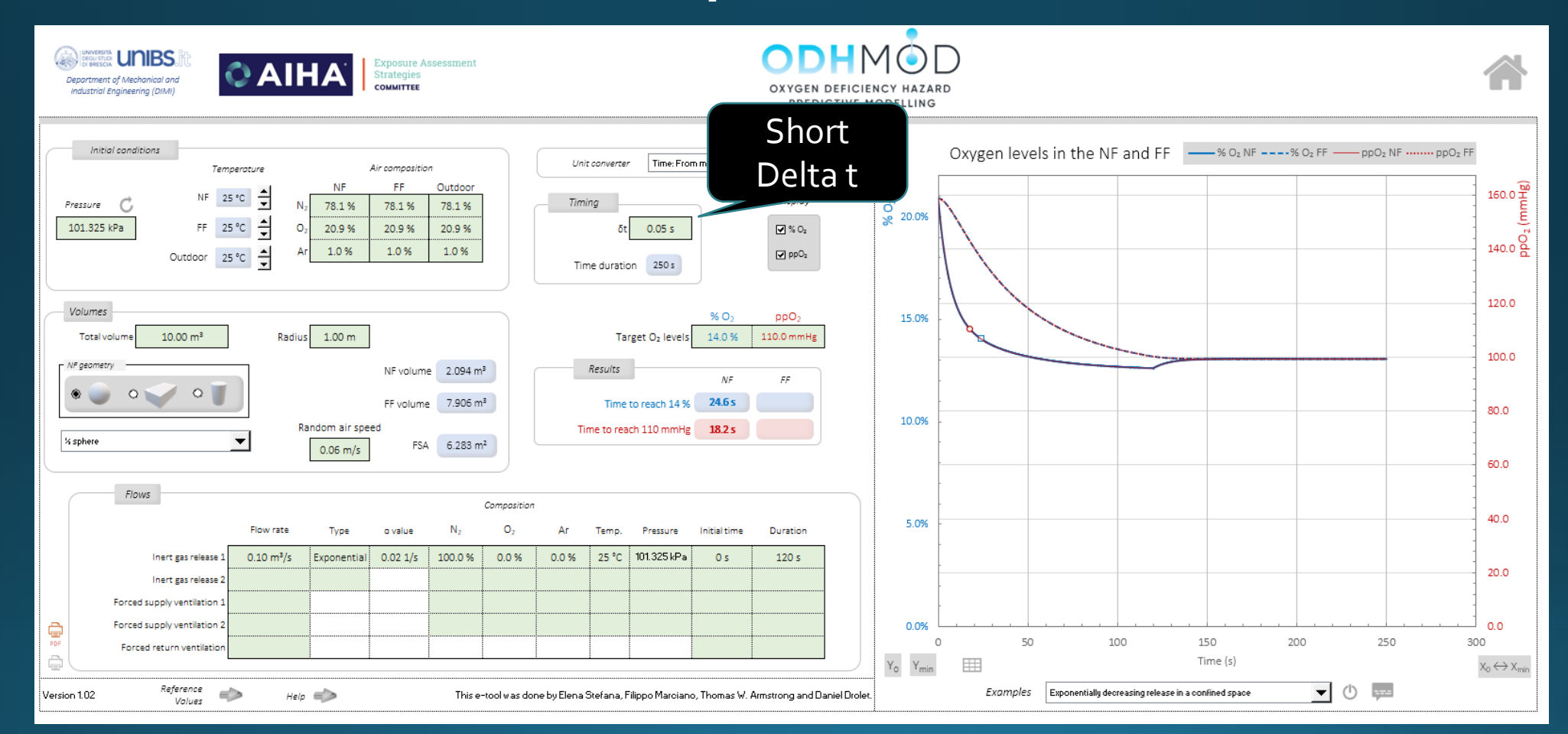

### IH SkinPerm program introduction screen

Enf

#### The "Read Me" file contains a lot of valuable guidance

 $\mathbf{T}$ 

ReadMe file

Disclaimer

FXAMPLE

#### **IH SkinPerm**

The goal in developing IH SkinPerm was to help increase understanding of dermal absorption and provide a practical tool to estimate dose from dermal exposure.

The science and terminology associated with dermal exposure estimation may initially seem complex.

We hope the diagrams, explanations, and graphs will promote basic understanding and better knowledge to help target where dermal exposure prevention considerations should be emphasized

Getting started is easy, simply click on the arrow to navigate from this introduction page to the data input sheet.

Substance selection and scenario types are the initial parameters decided. Scenario choices include instantaneous or deposition over time exposure conditions.

> For further information visit Inside AIHA Exposure Assessment Strategies Committee for a link to the Dermal Project Team web page.

Version 2,04

÷

zoom

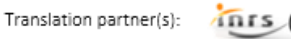

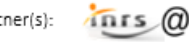

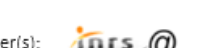

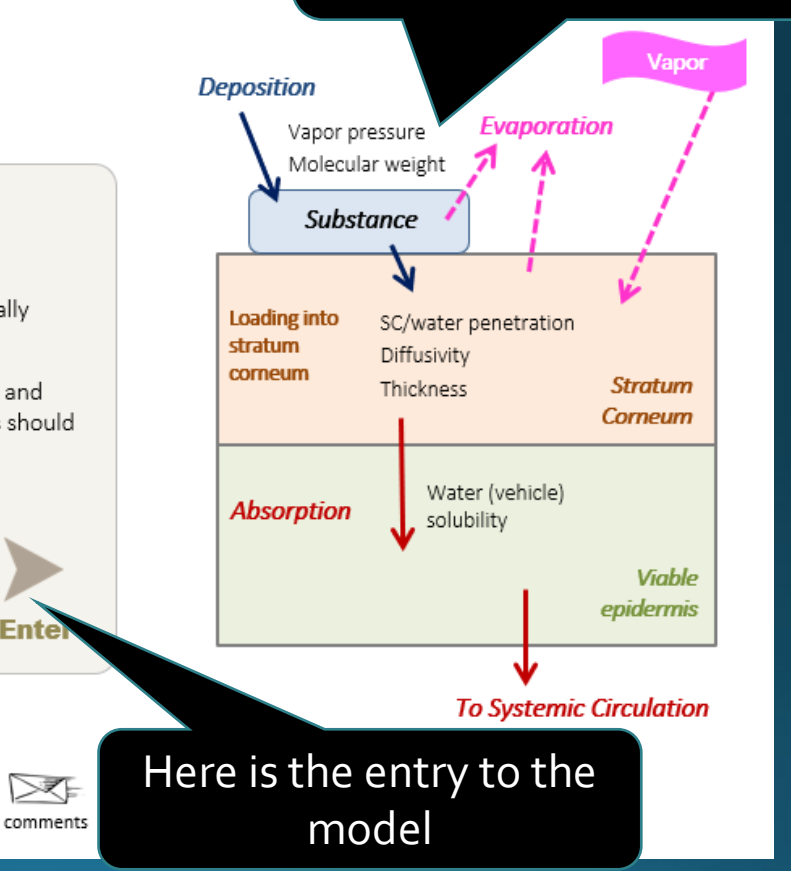

This figure shows the major

considerations modeled

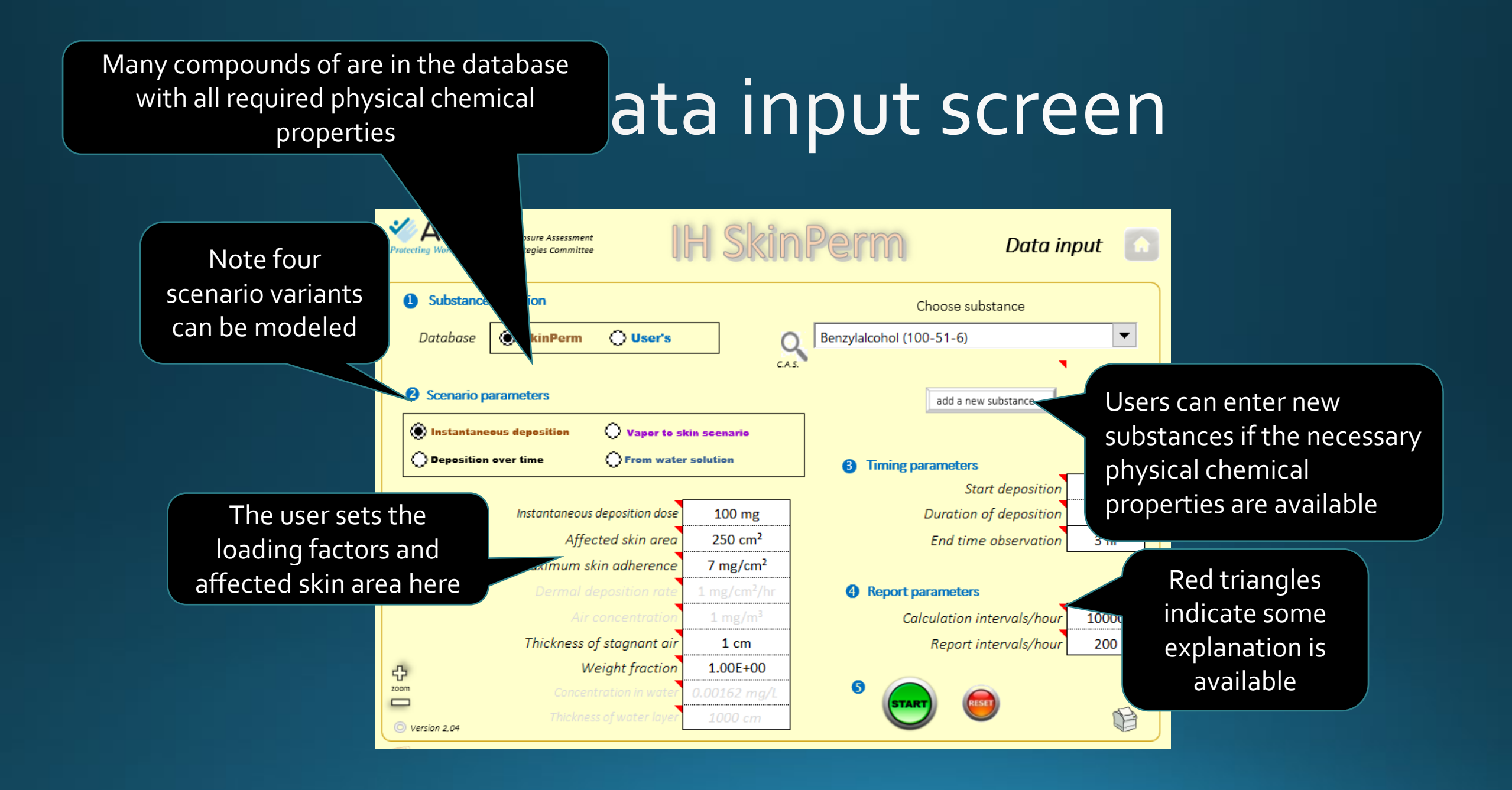

#### IH SkinPerm results screen.

What is shown varies with the initial scenario choice. This is for 1-BP splash exposure to both hands. Basically it all evaporates!

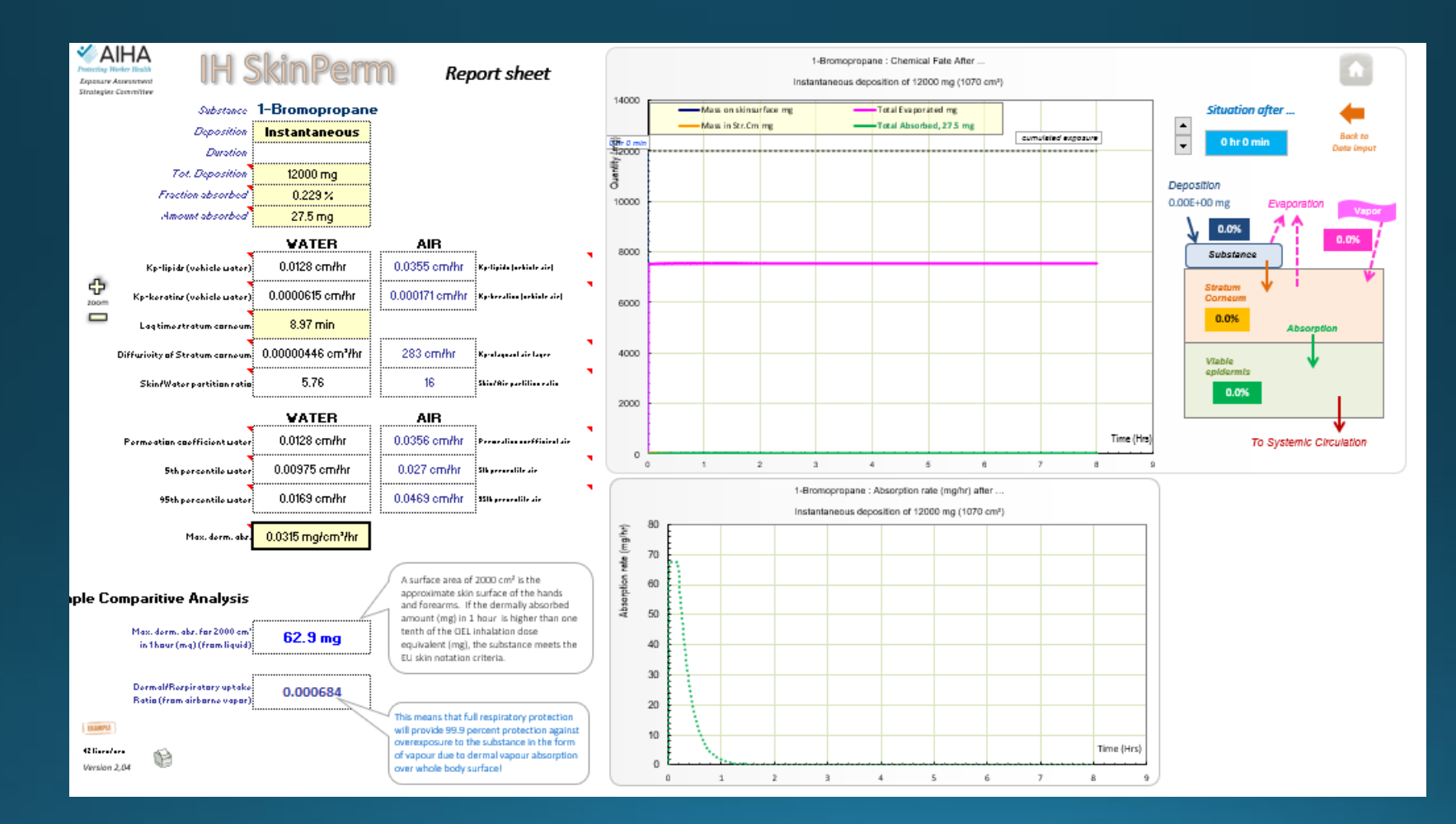

#### IH SkinPerm 1-Bromopropane air to skin

Full adult male skin surface (19100 cm2) and 1000 mg/M3 air concentration (200 ppm)

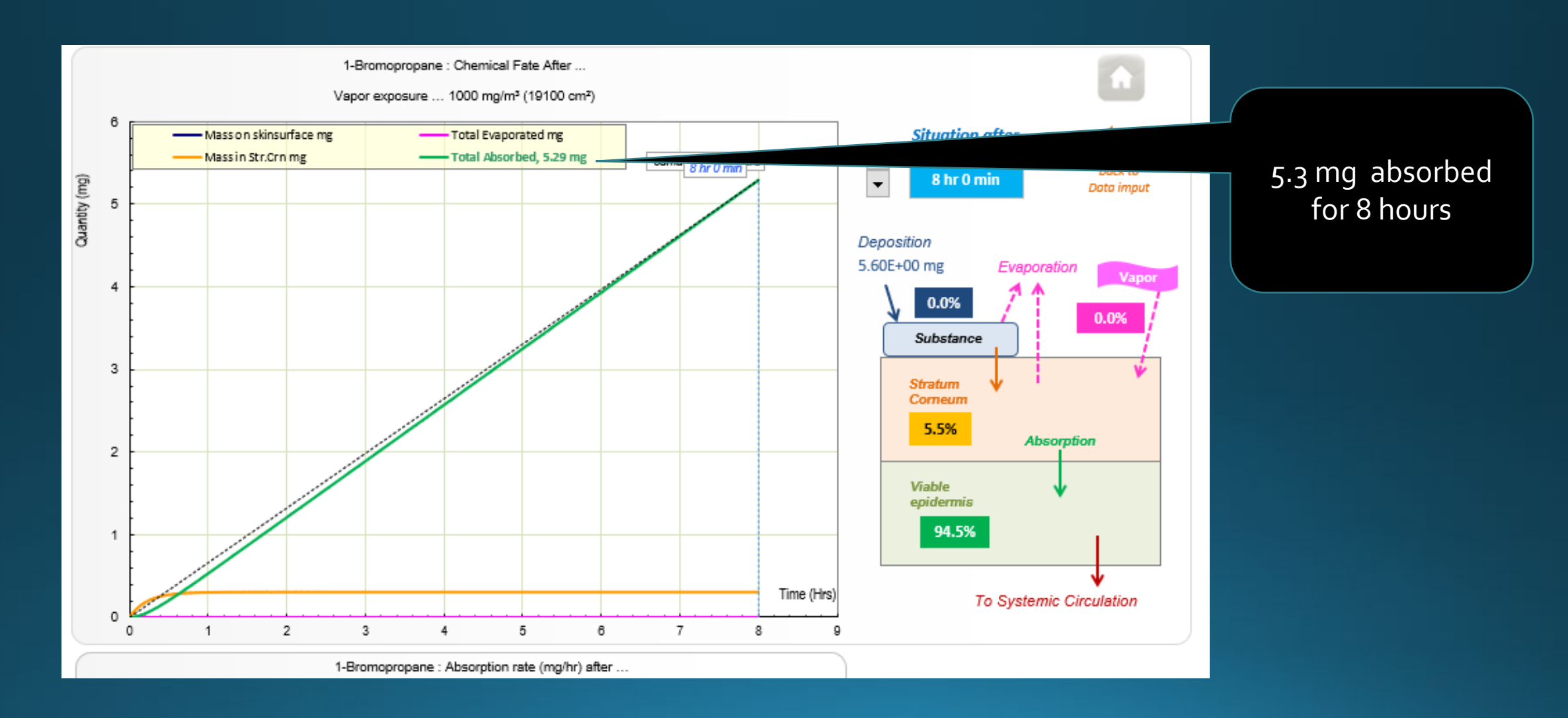

## Dermal Risk Assessment Model

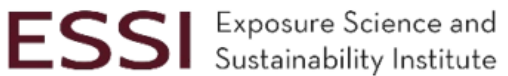

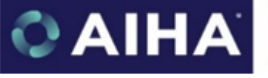

Exposure Assessment COMMITTEE

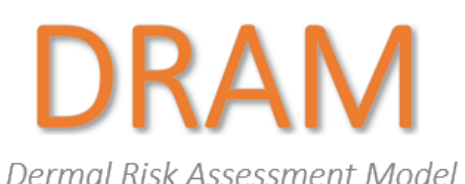

Dermal Hazard Rating 16 256 1024 Dermal Exposure Rating

#### Adjust ZOOM

1440p

The Dermal Risk Assessment Model (DRAM) provides a systematic evaluation of the relative risks of dermal exposure to a material.

#### Select lanauaae

English

The tool uses information about the nature of the dermal toxicity and categorical choices for exposure factors such as dermal contact area, contact frequency, dermal retention time, dermal concentration/loading and dermal penetration potential.

The factors are used in an algorithm to estimate of the risk and plot it on risk grid. As such, understanding the tool's inputs and results can guide the user to decisions about controls or to more refined risk assessments.

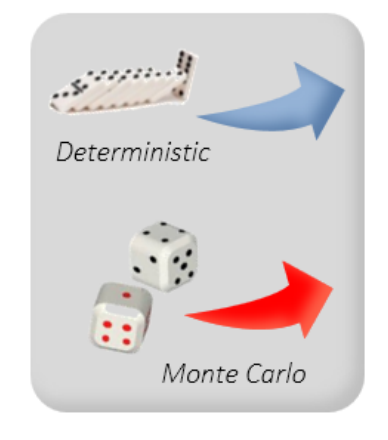

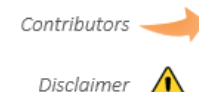

This file has was created by Jennifer Sahmel, Susan F. Arnold, Daniel Drolet and Thomas W. Armstrong

Many members of the AIHA EAS Committee and the Dermal Project Team provided encouragement, ideas, and verification during the years of the spreadsheet development. Those members deserving special mention include Josie Walton and Robert Roy.

Version: 1.00, February 2022

#### Deterministic input screen

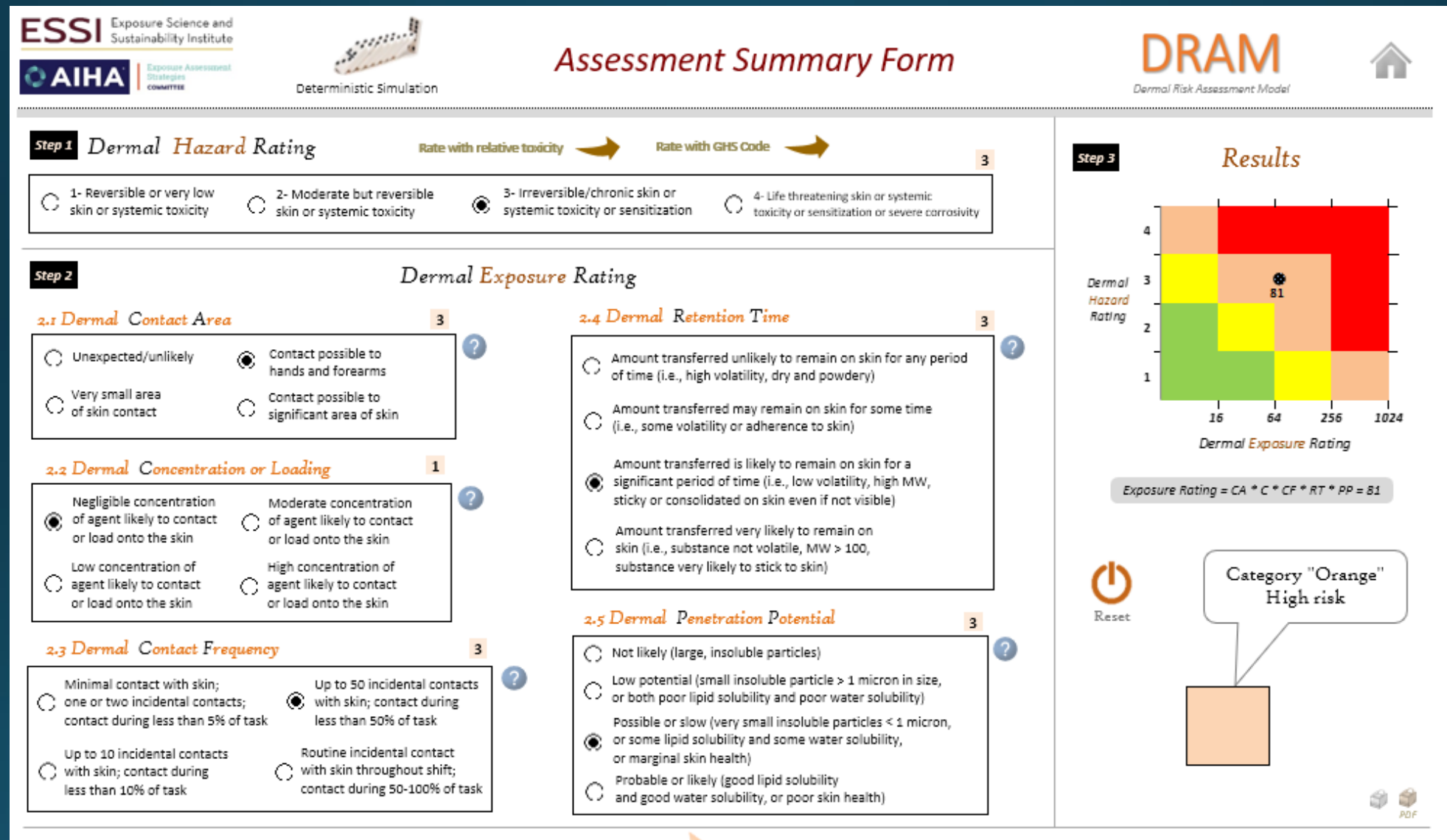

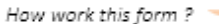

### Monte Carlo Simulation input screen

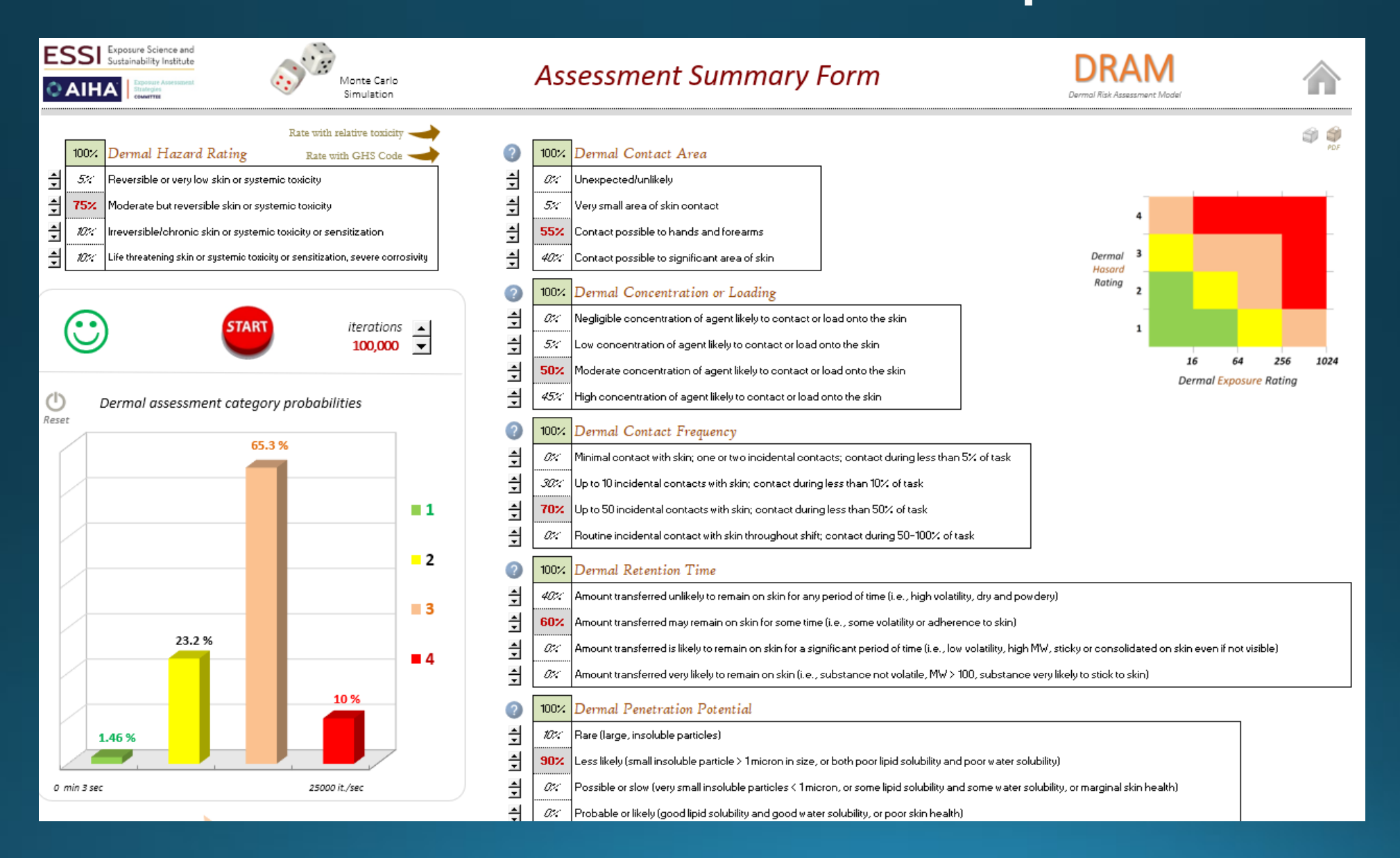

#### This is the MCS HELP Screen (First Level)

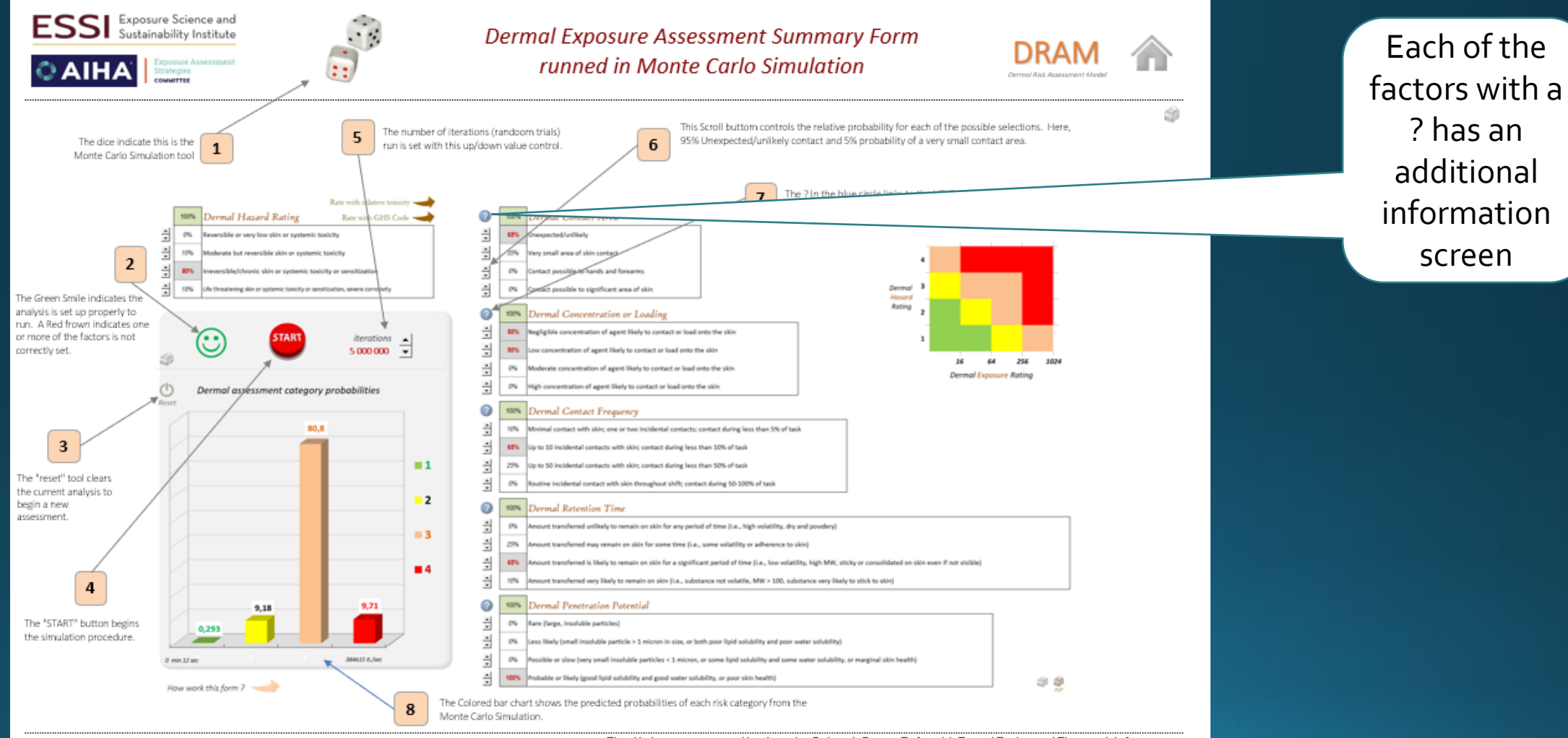

Version: 1.00, February 2022

This file has was created by Jennifer Sahmel, Susan F. Arnold, Daniel Drolet and Thomas W. Armstrong

### In Summary

The tools reviewed are freeware, are openly available and provide easy to use approaches to important aspects of the exposure assessment process

- Scenario definition and documentation of key exposure determinants
- Qualitative evaluation via judgement heuristics
- Statistical evaluation of survey data
- Modeling of dermal uptake including from air
- Either deterministic or MCS simulation of air concentrations with multiple algorithms can be useful for occupational or downstream user scenario evaluation

The AIHA EASC team involved in developing tools welcomes collaboration on their further development and for translations of the multi-lingual tools

## Supplemental Materials

### Blando Dry Cleaning Scenario Preparatory Calculations

- Residual solvent vapor concentration in drum, 10,000 to 43,000 mg/M<sup>3</sup>. (US EPA report). Saturation concentration is approximately 730,000 mg/M<sup>3</sup>
- Typical dry cleaning machine drum volume 0.24 to 0.64 M<sup>3</sup> (US EPA Report)
- 1-BP mass in drum, 2414 to 27,699 mg Calculated
- Unloaded over about 5 minutes, the "generation rate" is 483 to 5538 mg/minute Calculated
- S is set as the commonly used value from Baldwin and Maynard, Ann Occup Hyg. 1998 Jul;42(5):303-13, the source for the often used 3.6 m/min, GSD 1.96.

## **IHEST** Opening Screen

This tool helps structure and document the basic characterization of an exposure scenario.

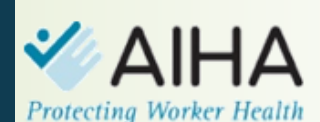

Exposure Assessment Strategies Committee

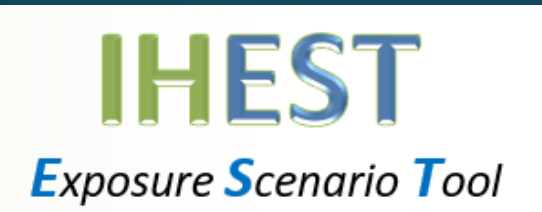

actions for filling out scenario forms

This tool was designed to facilitate the capture and organization of basic characterization information and data. Systematic collection of exposure determinant data is useful in developing more accurate exposure profiles, and may help improve exposure judgment accuracy. Further, accurate documentation of these determinants along with any persoanl exposure data provide context around those data, supporting better decision making and more robust risk management recommendations.

Using the tabs provided, please fill out those sections or cells for which you have information or data.

zoom

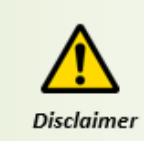

Version 15

This file has been created by Susan F. Arnold, Jennifer Sahmel and Daniel Drolet

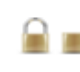

Step 1 : Scenario info 🎧

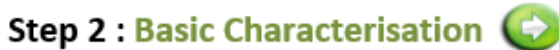

Noise

- Step 3 : Exposure determinants 🕞
- Step 4 : Exposure monitoring data Inhalation 💽 Dermal

#### **IHEST Basic Characterization**

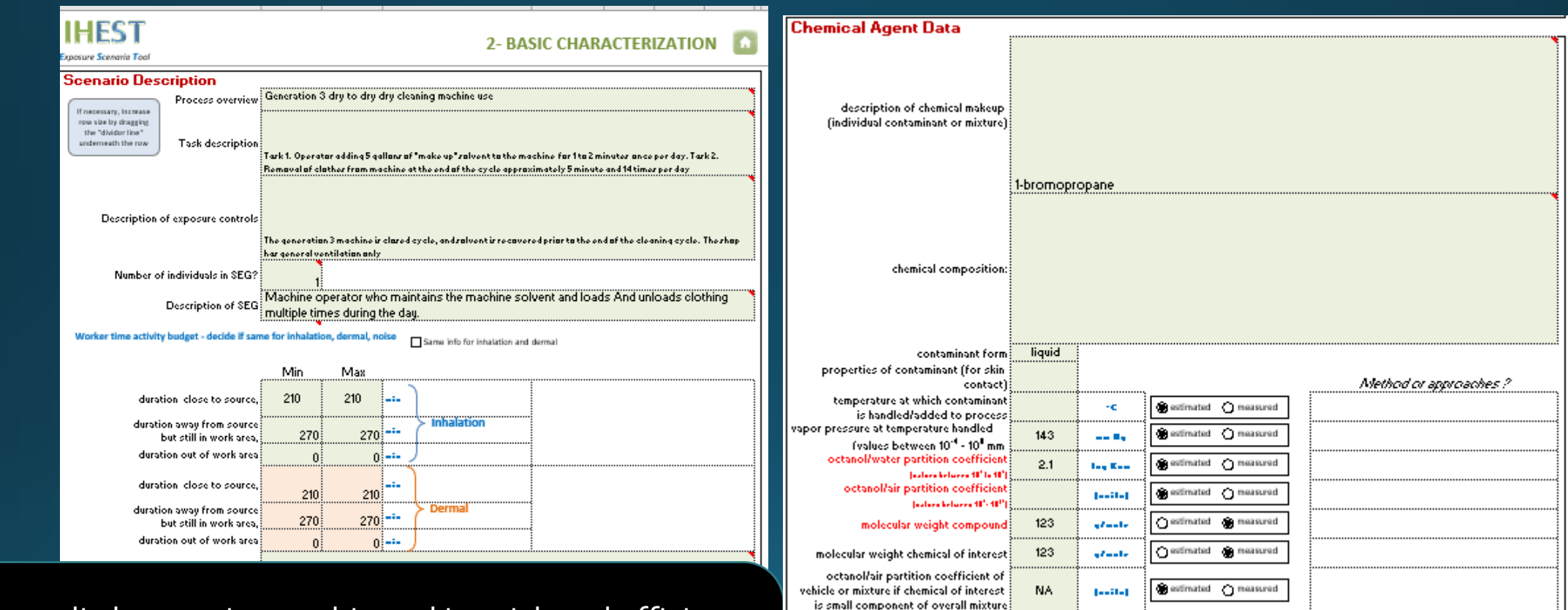

After a little experience, this tool is quick and efficient and the information is very useful for designing a survey or other estimation technique such as mathematical modeling

## **IHEST Exposure Determinant Data**

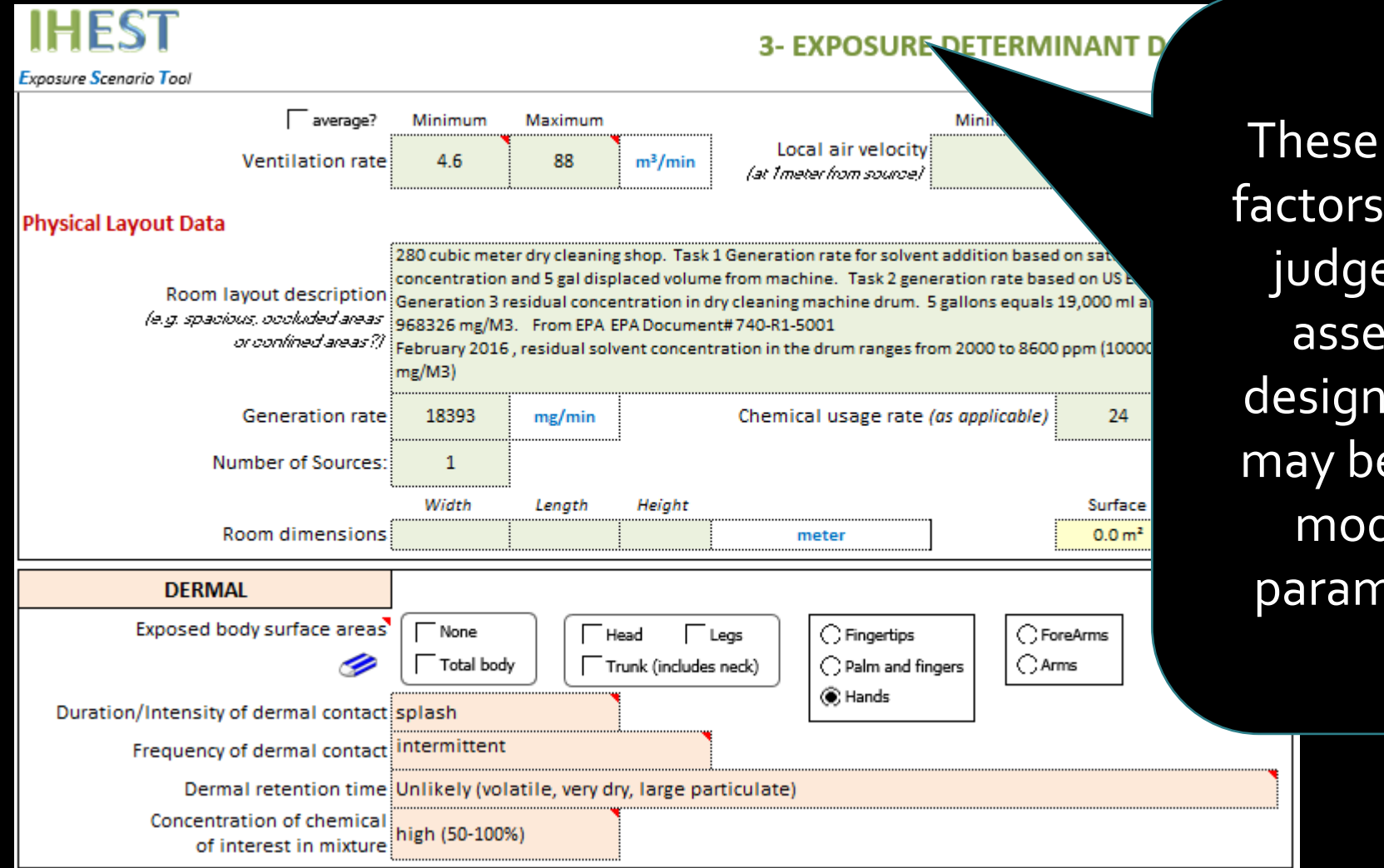

These may all be key factors in a qualitative judgement guided assessment or in designing a survey or may be used to guide model and input parameter selection

### Structured Deterministic Model SDM 2.0

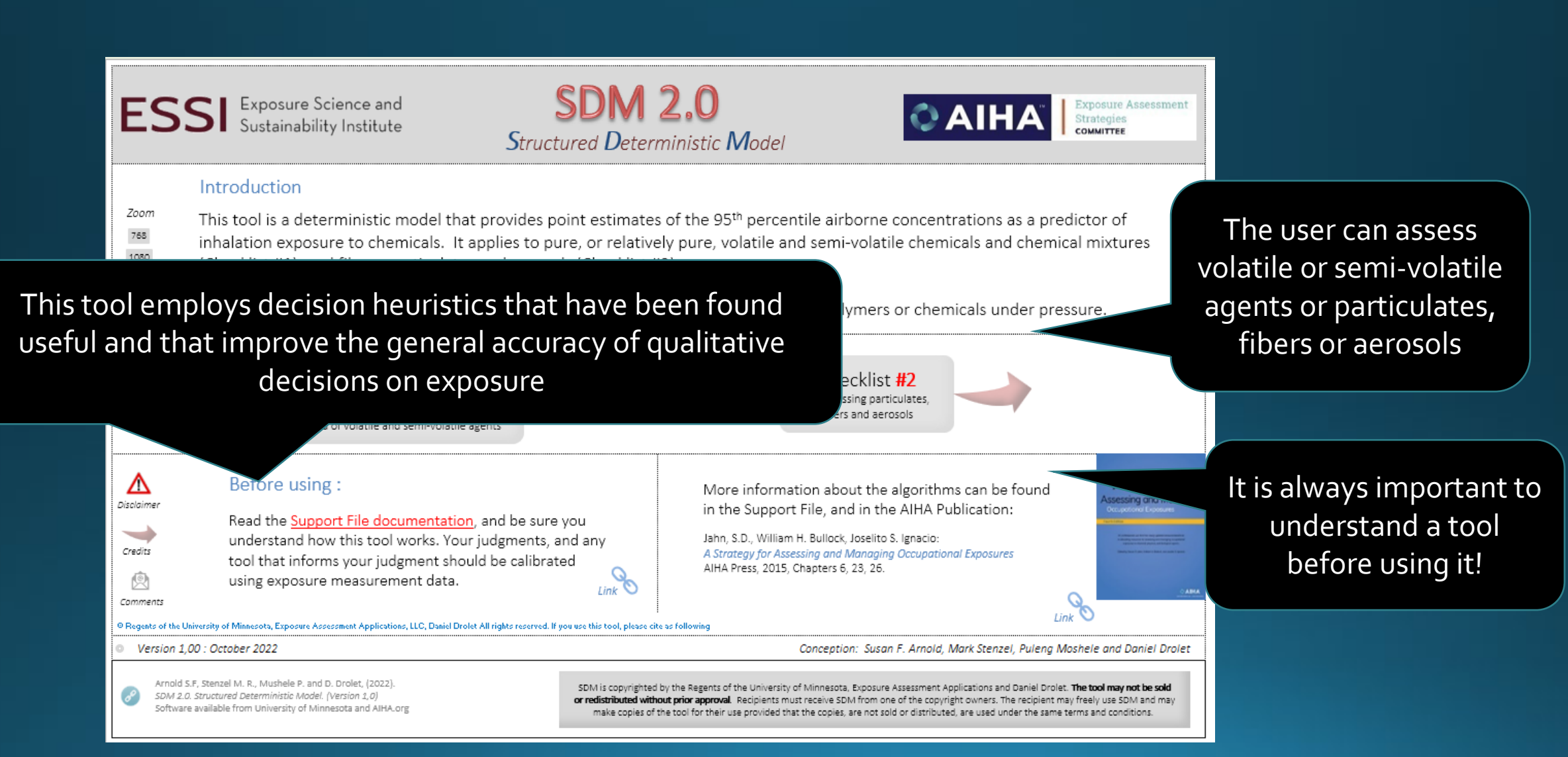

### Qualitative Exposure Assessment Tool Checklist Guide

| Is the chemical                                                                                                    | : Guide                                        |     | This guide outlines the model's content and                                                                                                |                                                               |          |
|----------------------------------------------------------------------------------------------------|------------------------------------------------|-----|----------------------------------------------------------------------------------------------------|---------------------------------------------------------------|----------|
| Volatile or semi volatile?<br>Yes                                                                                                    | A. Is it a pure or relatively pure subsatance? | Yes | A. Use Rule of 10                                                                                                    | branching l                                                   | ogic of  |
|                                                                                                    | N                                              |     | 1- Select appropriate OEL<br>2-Determine Vapor Pressure (VP) & S<br>3- Identify the Observed Level of Cont                                 | decision he                                                   | uristics |
| Is the chemical an aerosol,<br>fiber or particulate?                                                                                                    | Still to come!                                 | Ť   | 4- Estimate the fraction of the SVC<br>5- Calculate the Cmax<br>6- Compare Cmax to OEL<br>7- Determine the Exposure Control Category (ECC) |                                                               |          |
| +                                                                                                    |                                                |     | B. Use Vapor Hazard Ratio (VHR)                                                                                                    |                                                               |          |
| B. Use Particulate Hazard Ratio (PHR)                                                                                                    |                                                |     | 1- Divide VP/OEL to determine VHR S<br>2- Identify the Required Level of Cont<br>3-Compare ReqLC with Observed Lev                         | core<br>trol (ReqLC) from VHR matrix<br>el of Control (ObsLC) |          |
| 2- Identify Required Level of Control (ReqLC)     3- Compare ReqLC with the Observed Level of Control (ObsLC)     4- Determine the Exposure Control Category (ECC): |                                                |     | 4- Determine the Exposure Control C                                                                                                    | C = 1                                                         |          |
| If ObsLC > ReqLC = 1<br>If ObsLC = ReqLC = 2<br>If ObsLC < ReqLC = 4                                                                                                |                                                |     | If ObsLC = ReqL<br>If ObsLC < ReqL                                                                                                    | C = 2<br>C = 4                                                |          |
|                                                                                                    |                                                |     | 5. Compare predicted ECCs (Rule of VHR): use the highest ECC                                                                               | 10 &                                                          |          |

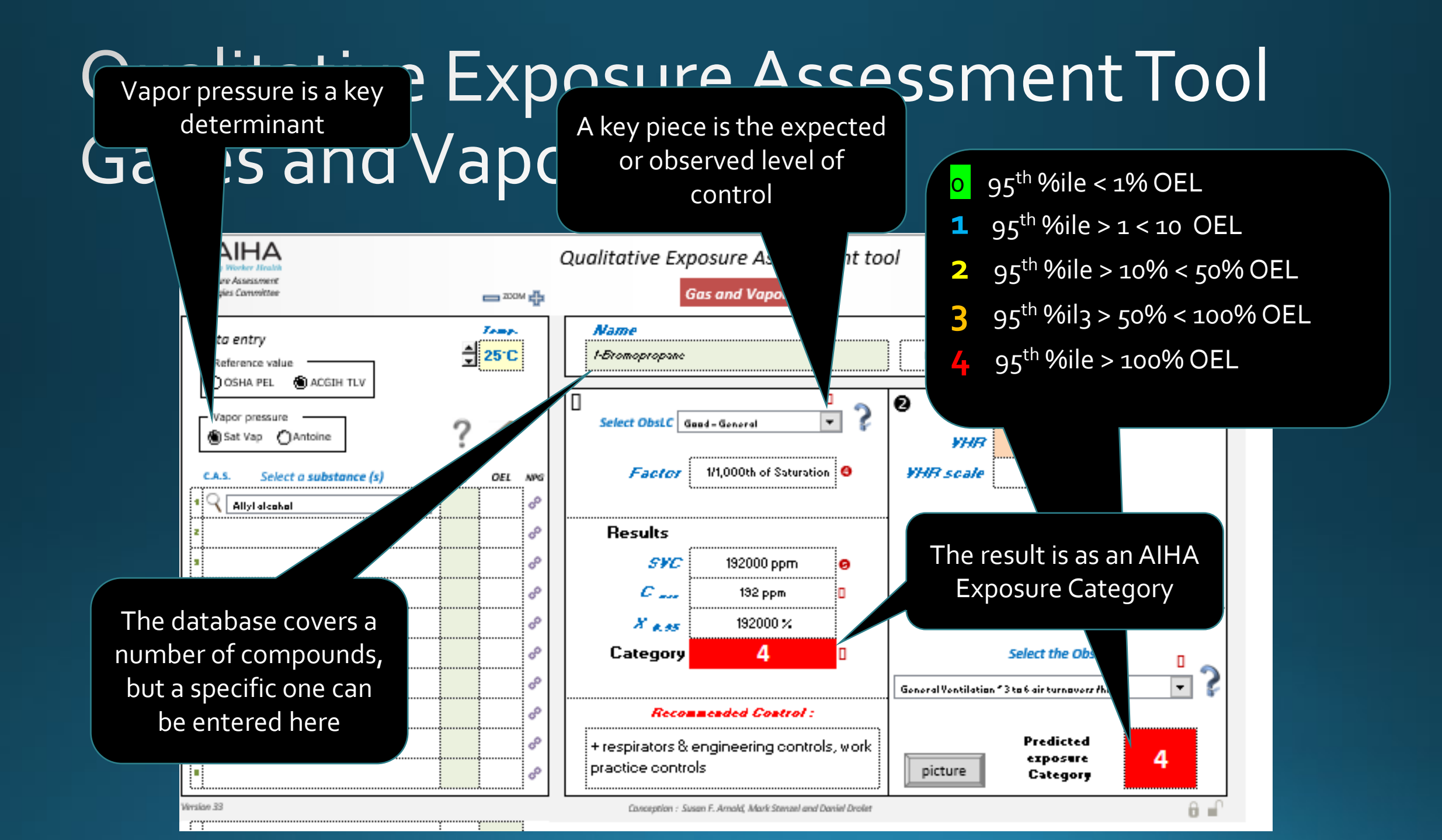

# Qualitative Exposure Assessment Tool Particulates, Fibers and Aerosols

| Image: State of the series of the series |   |  |  |  |  |
|----------------------------------------------------------------------------------------------------|---|--|--|--|--|
| $ \qquad \qquad \qquad \qquad \qquad \qquad \qquad \qquad \qquad \qquad \qquad \qquad \qquad \qquad \qquad \qquad \qquad \qquad \qquad$                                                                                                    |   |  |  |  |  |
| ? PHR Scale 5                                                                                                    | g |  |  |  |  |
| ReqLC Containment                                                                                                    |   |  |  |  |  |
| Select the ObsLC       Good – General + fans ~ 6 to 8 air turnovers/hr.                                                                                                    |   |  |  |  |  |
| Predicted exposure category 4                                                                                                    |   |  |  |  |  |
| Conception : Susan F. Arnold, Mark Stenzel and Daniel Drolet                                                                                                    |   |  |  |  |  |

These tools must not be used without a good understanding of the strengths and limitations of the heuristics and of the terminology

### IH Stat – the Opening Screen

#### AIHA Multilingual IHSTAT+

#### The material embodied on this software is provided "as-is" and without warranty of any kind, expressed, implied or otherwise, including without limitation any warranty of merchantability or fitness for a particular purpose.

n no event shall John R. Mulhausen, Ph.D., ClH, or the American Industrial Hygiene Association (AIHA) be liable for any direct, indirect, special, incidental, or consequential damages of any kind, or any damages whatsoever, including without limitation loss of profit, loss of use, savings or revenue, or the claims of third parties, whether or not John Mulhausen or the AIHA has been advised of the possibility of such loss, however caused, and on any theory of liability, arising out of or in connection with the possession, use, or performance of this software.

> This file was originaly created by John Mulhausen and then modified in its multilingual version by Daniel Drolet et al.

#### If this file doesn't work....

The program uses

MACROS which

must be enabled

Enable macros when opening this file. Attivare le macro all'apertura del file Ativar macros quando abrir este arquivo. इस फ़ाइल खोलने जब स्थूल सक्षम है. 이 파일을 열 때 매크로를 활성화함. Aktiver makroer når du åpner denne filen ファイルを開く時マクロを有効にしてください

Habilite los macros cuando abra este archivo. Activer les macros à l'ouverture du fichier. Beim Öffnen der Datei Makros aktivieren. 注意:打开该文档时请启用宏。 Při otevření tohoto souboru povolte makra. Macro's inschakelen bij het openen van dit bestand Dosyayı açarken makroları etkinleştirin Запускайте работу макросов при открывании документа

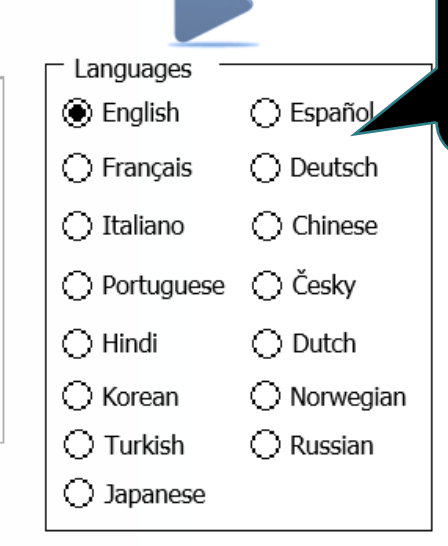

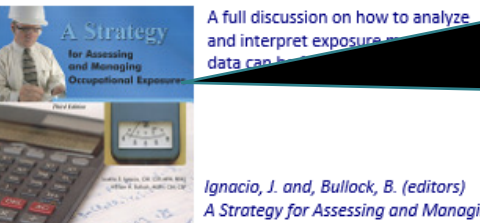

AIHA

Ignacio, J. and, Bullock, B. (editors) A Strategy for Assessing and Managing Occupational Exposures, 3rd Edition. Fairfax, VA: AIHA Press, 2006

This book gives more information on the statistical techniques and more.

Now with 15

choices of

language

This file requires that macro security level of Microsoft Excel must be set in order to enable MACROS. For more information, refer to the Microsoft Web site:

2000 / 2003 2007 2010 2013

IHSTAT+ : v. 235, Dec 2013

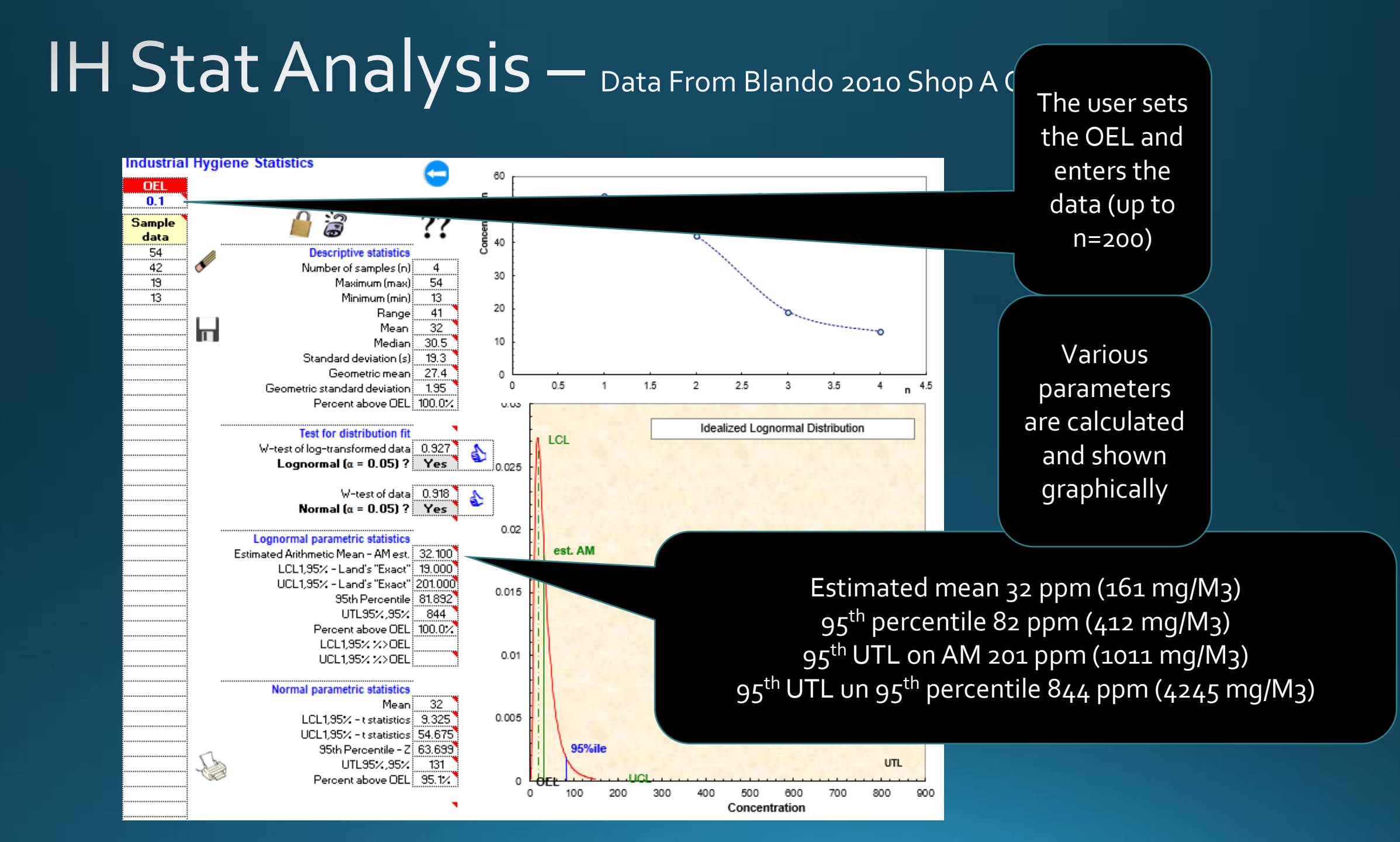

#### **IHSTAT Bayes**

This is a bit more complicated than just a simple EXCEL file: you need to download the 2 files, launch the installer (setup) and follow the instructions. Once installed, the tool itself is an EXCEL file within the installation folder (take care to remember it during installation), open it to use the tool. LOTs of "help" information and an on-line forum are available

#### Toxico-kinetic Extended Shift OEL Adjustment Spreadsheet

#### Spreadsheet Documentation and Explanations

This workbook has some section protected against inadvertent modification that would lead to incorrect calculations Password = mahl

WARNING: The "UnknownT\_half (MAHL) sheet IS NOT PASSWORD PROTECTED. Current versions of Solver do not run in protected worksheets

#### Do not change any calculation cells. Cells you may safely use to enter the shift data and starter value half life are highlighted green

This spreadsheet is "freeware" and is offered as is without any warranties expressed or implied. The user of this spreadsheet assumes responsibility for understanding

its correct use. It is suggested the user become familiar with the exposure limit adjustment concepts, as decribned in Verma, Dave K., 2000. Adjustment of Occupactional Exposure Limits for Unusual Work Schedules. . Am. Ind. Hyg. Assoc. J. 61:367-374. Also, see "Application of occupational exposure limits to unusual work schedules]. L. S. Hickey and P.C. Reist, AIHAJ, V.38, 1977"

The equation used (following Eide's nomenclature) is:

$$Fp = \frac{\left(1 - e^{-kt_{1n}}\right)\left(1 - e^{-k(t_{1n} + t_{2n})n}\right)\left(1 - e^{-kT_s}\right)\left(1 - e^{-k(t_{1s} + t_{2s})}\right)}{\left(1 - e^{-kt_{1s}}\right)\left(1 - e^{-k(t_{1s} + t_{2s})m}\right)\left(1 - e^{-kT_n}\right)\left(1 - e^{-k(t_{1n} + t_{2n})}\right)}$$

Name as used in Excel formulas

| where:                                                                                                 | For MAHL          | For Known T1/2 |
|----------------------------------------------------------------------------------------------------|-------------------|----------------|
| Fp = the pharmacokinetic reduction factor                                                              | F_p               | F_pk           |
| $k$ = the biologic elimination rate = $(ln 2)/T_{1/2}$ , where $T_{1/2}$ = the biologic half-life      | k_2 and           | k_2k           |
| $t_{ln}$ = the length of the standard work day (8 hours)                                               | t_1n              | t_1n           |
| $t_{2n}$ = the length of the standard recovery period (16 hours)                                       | t_2n              | t_2n           |
| $t_{1n}+t_{2n}$ = the length of the standard day (24 hours)                                            | Isd               | Isd            |
| $T_n$ = the length of the standard week (seven days or 168 hours)                                      | T_n               | T_n            |
| n = number of days in standard work week (5)                                                           | Nwds              | Nwds           |
| $t_{15}$ = length of the extended shift work day (in hours)                                            | t_1s              | t_1sk          |
| $t_{2s}$ = length of the rest period between extended shift work days (in hours)                       | t_2s              | t_2sk          |
| $t_{15} + t_{25} = \text{length of the extended shift "day" (usually, but not always 24 hours)}$       | SpD               | SpDk           |
| $T_s$ = total length of the periodic work cycle [the number of days worked and days in the rest period | l (in hours)] T_s | T_sk           |
| m = the number of "days" per work "week" in the extended shift work schedule                           | Swds              | Swdsk          |

In Excel, complex equations are easier to set up if broken into "pieces", with the "pieces" then assembled. Otherwise, the levels of parentheses to control the order of the calculations can be difficult to enter correctly. This spreadsheet thus breaks the equation into 8 "pieces" (Terms A to H below) These terms draw upon "Named" cells from the worksheets "UnknownT half (MAHL)" and "Known T half". Refer to Excel "HELP" for

Refer to Excel "HELP" for instructions and conventions for Named cells and ranges

For Unknown For Known T\_Half T\_half (MAHL) T\_half

#### Toxico-kinetic Extended Shift OEL Adjustment

The spreadsheet has tabs for Known half-life, Unknown Half-life, Documentation, Examples The tab shown below is the UNKNOWN HALF-LIFE calculation

This worksheet calculates a pharmacokinetic model based reduction factor to use to adjust OELS for extended workshifts and workweeks,

... when the biologic half life is unknown or uncertain.

This spreadsheet will calculate the extended shift adjustment factor (Fp) for:

An unknown or uncertain biologic half-life. It provides the MAXIMUM adjustment needed

(presuming worst case half-life!) for a given shift schedule.

"Fp" is the multiplier to use with the TWA 8 hour TLV (or PEL, WEEL, etc.) to yield an extended shift limit.

| Enter "Extended Shift" information in the green cells                        |       |  |  |  |
|------------------------------------------------------------------------------|-------|--|--|--|
| length of new (special) shift, hours 10                                      |       |  |  |  |
| length of new (special) rest period, hours                                   |       |  |  |  |
| length of special "day" hours 24                                             |       |  |  |  |
| number of "days" in special "work week" 5                                    |       |  |  |  |
| number of days in full cycle 7                                               |       |  |  |  |
| Enter an initial value* (1 to 100) biologic (T1/2), hours 50                 |       |  |  |  |
| * this is to give Solver a starting point. DO NOT use 0 br negative numbers! |       |  |  |  |
| MAHL - Maximum Adjustment Half Life                                          |       |  |  |  |
| Result                                                                       |       |  |  |  |
| Fp = 0.81 At T 1/2 = 50                                                      | Hours |  |  |  |

Target cell

Use SOLVER from the Excel menu to find this value!(Excel 2010 Data, Data Analysis, Solver, Older Excel Tools, Solver) NOTE 1: set the biologic half life (Cell G16) to a value in the range of 1 to 100 <u>before</u> running Solver)

This helps assure Solver will converge to a real solution.

Note 2: A biologic half-life (T 1/2) that is greater than a working lifetime makes no sense

and is thus a "constraint" in Solver so that T1/2 is < 350000

When you open Solver a pop-up window like shown in the workbook "Spreadsheet Documentation" below will appear. The yellow cell in the MAHL box above is "named" Fp\_MAHL, and is the "Set Target Cell" for SOLVER. That will be in the Solver Pop-up window. Solver will AUTOMATICALLY (when the "Solve" button is pushed) find the T 1/2 (Named cell T\_2) to MINIMIZE Fp\_MAHL. That T 1/2 will be used to calculate the Fp\_MAHL,

## IHMod 2.0, Welding Fume Example

### Scenario

• A worker is welding mild steel outdoors with limited mobility. The worker is continuously welding every 2 minutes using a E7018 rod that contains 1-5% manganese. According to Jenkins (2003), 10% of the welding consumables vaporize, with 10% of that airborne (the remainder condenses in the welding pool). Each welding rod is about 0.15 pounds.

# What is worker's airborne exposure to manganese from vaporized welding fumes?

Jenkins NT (2003) Chemistry of airborne particles from metallurgical processing Doctoral thesis Massachusetts Institute of Technology.

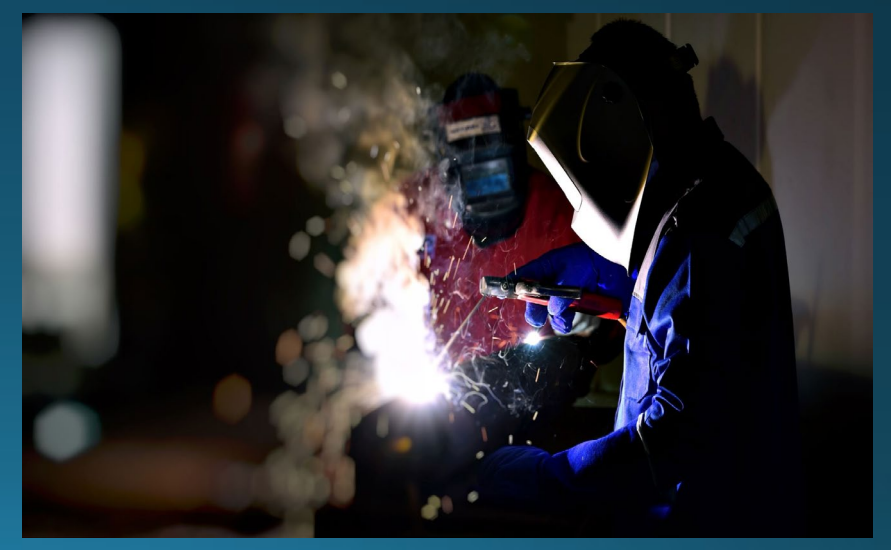

## **Model Selection**

- Which model do you choose?
  - Near field plume model
  - Two-zone model
  - Well mixed room model
  - Eddy diffusion mode
- Deterministic or probabilistic approach?
  - Deterministic
  - Probabilistic

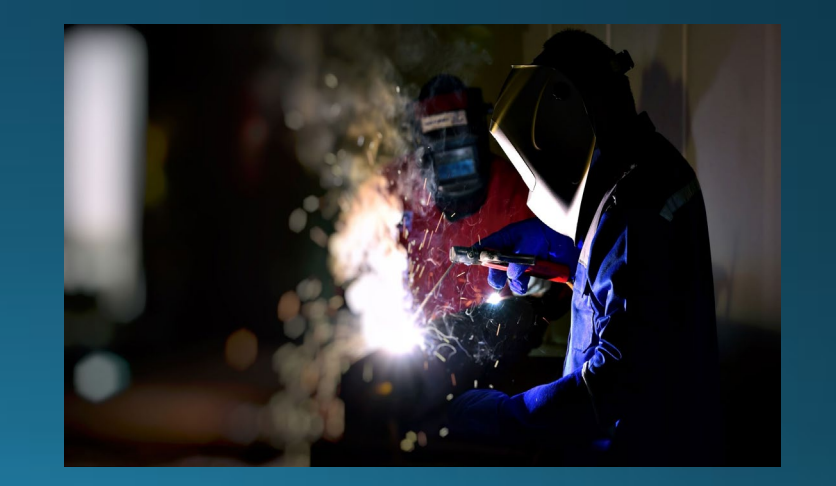

## Calculations

1. Calculate amount of manganese emitted over time (mg/min)

•Rod (lb) × 454 (g/lb) × 1000 (mg/g) × Mn (%) × air (%) ÷ time (min)

•0.15 lb × 454 (g/lb) × 1000 (mg/g) × 0.01–0.05 × 0.01 ÷ 2 min = 3.5–17.5 mg/min

- 2. Determine NF geometry and distance (x, y, z)
  - Assume welding at arm's length = 0.8 m
- 3. Determine eddy diffusion coefficient
  - From literature or professional judgement = 0.1 or 1 m<sup>2</sup>/min
- 4. Determine time (min)
  - Assume task duration = 2 min

### Initial Model Choice

Turbulent Eddy Diffusion Without Advection and Constant Emissions

Dt 1, Hemisphere r 0.8 m TWA 2 min Median = 1.1mg/m<sup>3</sup> 95<sup>th</sup> %ile = 1.8 mg/m<sup>3</sup> Dt 0.1 Hemisphere r 0.8 m TWA 2 min Median = 1.8 mg/m<sup>3</sup> 95<sup>th</sup> %ile = 2.9 mg/m<sup>3</sup>

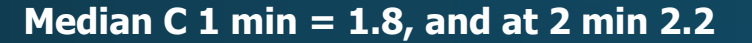

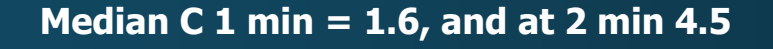

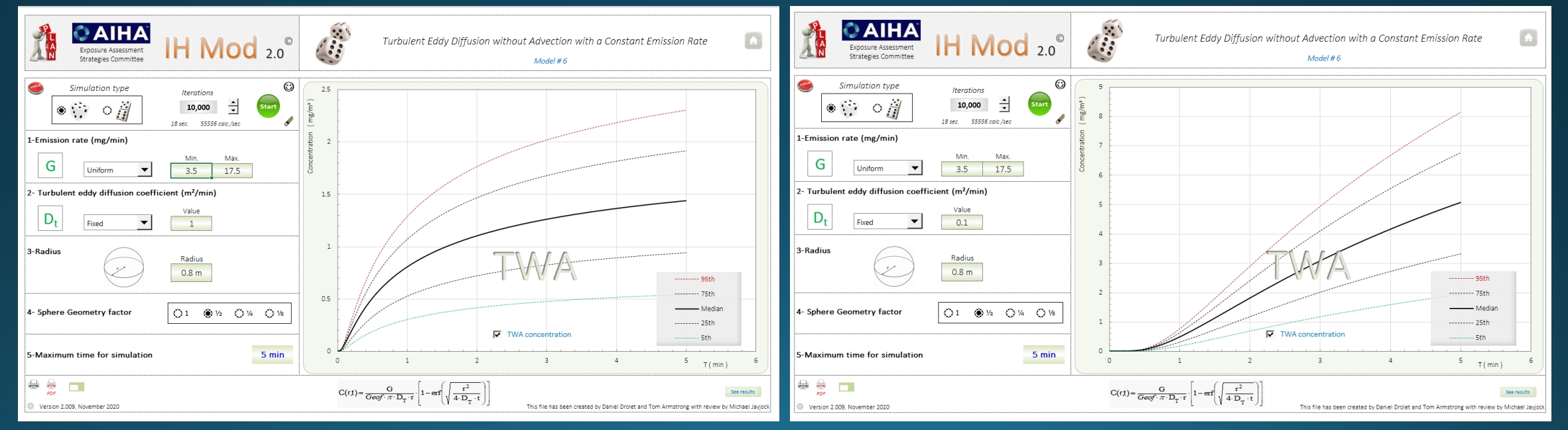

Note the "rise time" of the air concentration. Even Dt 1 looks a bit "slow" compared to welding plume exposures I have seen.

### Second Model Choice

1.2 m/min

Turbulent Eddy Diffusion With Advection and Constant Emissions Scenario revision:

Add low air movement advection, 25% of "12 feet per minute" based on my judgement for this illustration =

Dt 1 Hemisphere r 0.8 m Median = 2.1 mg/m<sup>3</sup> 95<sup>th</sup> %ile = 3.5 mg/m<sup>3</sup>

#### Dt 0.1 Hemisphere r 0.8 m Median = 22 mg/m<sup>3</sup> 95<sup>th</sup> %ile = 35 mg/m<sup>3</sup>

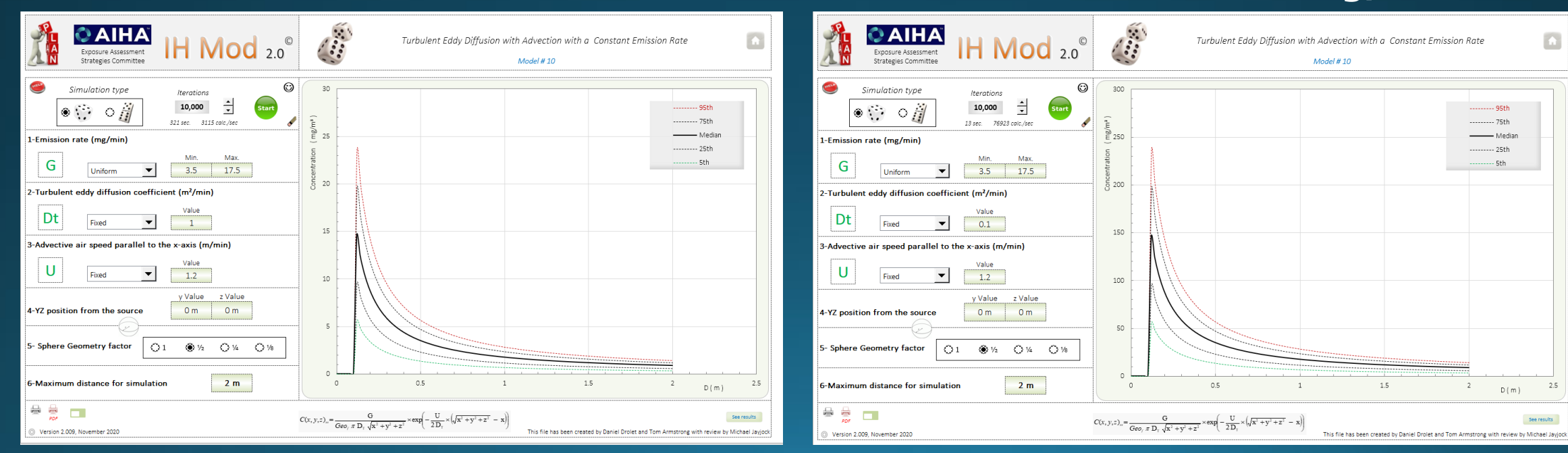

### Third Model Choice

Turbulent Eddy Diffusion With Advection and Constant Emissions The welder is a bit off-axis Y, Z and UPWIND (-X) with respect to the advective airflow direction direction

#### Dt 1 Hemisphere At -0.8 meters Median = 0.35 mg/m<sup>3</sup> 95<sup>th</sup> %ile = 0.56 mg/m<sup>3</sup>

Intuitively, if we have observed welding, this makes a lot of sense. We know a bit of directional airflow and positioning can make a big difference, both good and bad

| Exposure Assessment<br>Strategies Committee                                                                                                    |                                           | Turbulent Eddy Diffusion with Advection with a Constant Emission Rate Model # 10                                                                                                    |
|----------------------------------------------------------------------------------------------------|-------------------------------------------|----------------------------------------------------------------------------------------------------|
| Simulation type<br>Simulation type<br>Iterations<br>10,000 + Start<br>Start 2874 colc./sec<br>I-Emission rate (mg/min)<br>G<br>Uniform Min. Max.<br>3.5 17.5<br>2-Turbulent eddy diffusion coefficient (m <sup>2</sup> /min) | Concentration (mg/m*)                     | 3<br>95th<br>75th<br>25th<br>25th<br>25th<br>25th<br>25th                                                                                                    |
| U     Fixed     1       3-Advective air speed parallel to the x-axis (m/min)       U     Fixed       1.2                                                                                                    |                                           |                                                                                                    |
| 4-YZ position from the source     0.3 m     0.3 m       5- Sphere Geometry factor     (a) 1     1/2     1/4       6-Maximum distance for simulation     -2 m                                                                 | -2.5                                      | -2 -1.5 -1 -0.5 D(m) 0                                                                                                    |
| © Version 2.009, November 2020                                                                                                    | $C(x, y, z)_{ii} = \frac{1}{Geo_i \pi D}$ | $\frac{G}{p_{T}(x^{2}+y^{2}+z^{2})} \times \exp\left(-\frac{U}{2D_{T}} \times \left(\sqrt{x^{2}+y^{2}+z^{2}}-x\right)\right)$ See results<br>This file has been created by Daniel Drolet and Tom Armstrong with review by Michael Jayjor |

### A FEW ADDITIONAL RESOURCES...

#### • <u>www.IHMod.org</u>

- New book, Chris Keil, Editor, AIHA Press, "A Case-Based Introduction to Modeling Occupational Inhalation Exposures to Chemicals"
- Older book, new edition in development, AIHA Press, "Mathematical Models for Estimating Occupational Exposure to Chemicals, 2nd edition"